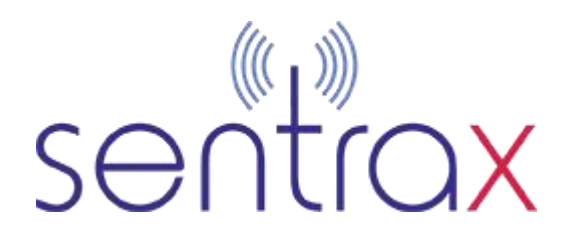

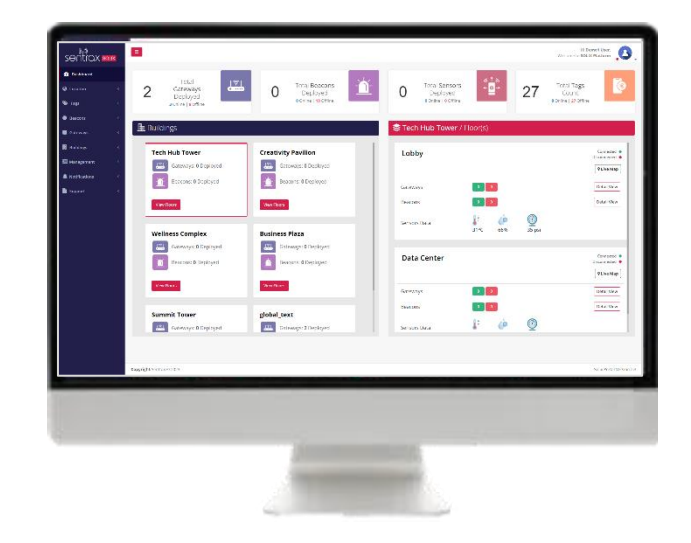

SENTRAX

# SOLIX Quick Start Guide 2.6

### Contents

| 1. Prerequisites                |
|---------------------------------|
| 2. Setting up SOLIX Platform    |
| 2.1. Login Page2                |
| 2.2. Dashboard                  |
| 2.3. Buildings                  |
| 2.4. Floors                     |
| 2.5. Add Zones to Floor9        |
| 2.6. Add Devices to Floor       |
| 2.7. Add New Region to Floor14  |
| 2.8. Live Map                   |
| 2.9. Heat Map                   |
| 2.10. Add New Notification Rule |
| 2.11. Add New Device Binding    |
| 2.12. Tags Studio20             |

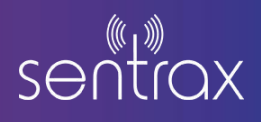

## 1. Prerequisites

- Make sure that the gateways have internet connection and are configured to use Sentrax MQTT broker.
- The Gateways/Locators are not mounted on the ceiling\*.
- Make sure Devices (Tags) are in operational state.
- Make sure computer to use the portal is connected to the internet.
- Any MQTT diagnosis client tool to monitor or debug messages.

Note: The cable side of the Locators is considered 0 degrees. When mounting the Locators on the ceiling, ensure that the 0-degree (cable side) of the Locator is facing the top side of the map displayed on the Solix Platform. (Refer to the guide below for more details).

## 2. Setting up SOLIX Platform

## 2.1. Login Page

1. Go to <u>app.sentrax.com</u> using your browser. It is recommended to use a laptop or personal computer as the website is best viewed on these screens.

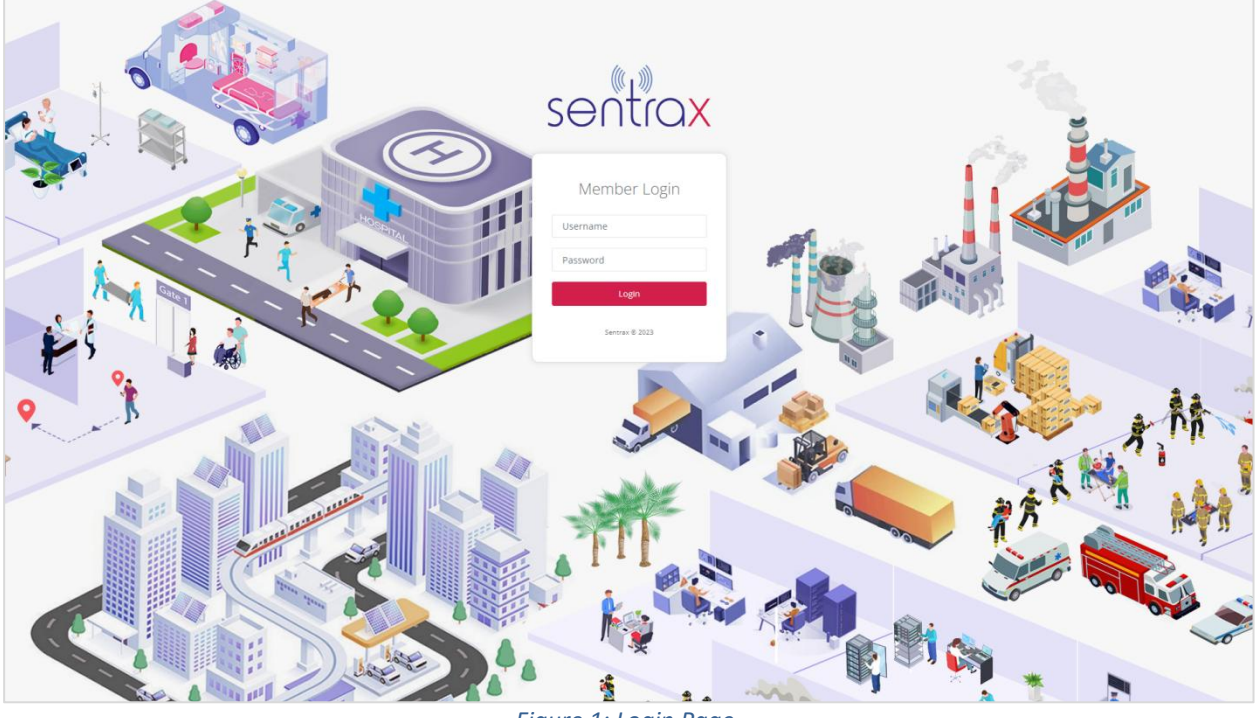

Figure 1: Login Page

2. Log in using the credentials we provide via email. Once logged in successfully, you will be redirected to the Dashboard screen

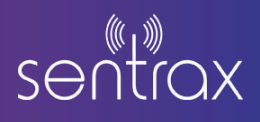

## 2.2. Dashboard

1. On the Dashboard screen, you will have various details and information.

1.1. On top, you will have details of your Gateways, Beacons, Tags and Sensor data. (it will show active status of these devices)

1.2. After that, you will have details about your buildings and their respective floors. (If there are none, these will be empty)

| sentrax soux    |        |                       |           |                            |               |       |                    |                              | 3  | Hi Solix Test Account<br>Welcome to SOLIX Platform | 98             |
|-----------------|--------|-----------------------|-----------|----------------------------|---------------|-------|--------------------|------------------------------|----|----------------------------------------------------|----------------|
| Dashboard       |        | Total                 |           | Total                      |               |       | Total              |                              |    | Total                                              |                |
| Q Location <    | 8      | Gateways              | 9         | Beacons                    | - <u>`</u> ́́ | 0     | Sensors            | // ↑ ≫<br>+ <mark>⊕</mark> + | 25 | Tags                                               | 8              |
| 🗞 Tags 🔍 🤇      |        | 3 Online   10 Offline |           | 0 Online   22 Offline      |               |       | Online   O Offline | _                            |    | O Online   25 Offline                              |                |
| Beacons <       | Ba Bui | ildings               |           |                            | Ul Buildings  | S alo | hal text / Eloo    | r(c)                         |    | AUE                                                | loors          |
| Gateways <      |        | laings                | _         |                            |               | ≈ giu | Dal_text / Ploo    | 1(5)                         |    | All P                                              |                |
| 📕 Buildings 🔇 < |        | global_text           | Demo      | Test                       |               |       | global_floor_      | test                         |    | Connect                                            | ted 🔹          |
| Management (    |        | Gateways: 0 Deployed  | Gi Gi     | ateways: <b>7</b> Deployed |               |       | ♀ Live Map         |                              |    | Disconnect                                         | ted •          |
| A Notifications |        | Beacons: 9 Deployed   | B         | eacons: 0 Deployed         |               |       |                    |                              |    | <b>1</b> = 3                                       | 51°C           |
| Support <       |        | View Floors           | View Floo | ors                        |               |       | Gateways 0         | Detail View                  |    |                                                    | 56%            |
|                 |        | Building A            | Live De   | emo                        | - 1           |       | Beacons 🤋 🧕        | Detail View                  |    | ② 35     ③                                         | psi            |
|                 |        | Gateways: 0 Deployed  | G         | ateways: <b>0</b> Deployed |               |       |                    |                              |    |                                                    | - 11           |
|                 |        | Beacons: 0 Deployed   | В B       | eacons: <b>0</b> Deployed  |               |       | floor_2            |                              |    | Connect<br>Disconnect                              | ted 🔹<br>ted 🔸 |
|                 |        | View Floors           | View Flor | ors                        |               | -     | V LIVE Map         |                              |    |                                                    | - 11           |
|                 |        |                       |           |                            |               |       | Gateways           | Detail View                  |    | 🧯 3                                                | n°C            |
|                 |        | Building 1            | andrea    | s test                     |               |       |                    |                              |    | ( e                                                | 56%            |
|                 |        | Gateways: 0 Deployed  | Gi Gi     | ateways: 0 Deployed        |               |       | Beacons 00         | Detail View                  |    | -                                                  |                |
|                 |        |                       |           |                            |               |       |                    |                              |    |                                                    |                |
|                 |        |                       |           |                            |               |       |                    |                              |    |                                                    |                |

Figure 2: Dashboard Page

2. On the left side of your screen, there will a navigation panel to navigate through your dashboard pages

## 2.3. Buildings

1. After Login is Successful go to the *buildings* drop-down on the bottom left of the navigation panel

2. And then select *buildings* in the drop-down. (Highlighted in Green Box in Figure 2)

3. It will show the list of Buildings already added to the client account. If no buildings are added it will show no list.

| sentrax 🚥       | ux. |                        |               |                 |                |             |              | Hi Solix Test Account, O Q |
|-----------------|-----|------------------------|---------------|-----------------|----------------|-------------|--------------|----------------------------|
| 🙆 Dashboard     |     | Buildings              |               |                 |                |             |              | Add New Building           |
| Cocation        |     | Show 25 entries        |               |                 |                |             | Search:      | Copy CSV Excel PDF Print   |
| 🐃 Tags          |     | Showing 1 to 9 of 9 er | ntries        |                 |                |             |              |                            |
| Beacons         |     | S.No.                  | * Building Id | ** Name         | ** Description | ** Latitude | ++ Longitude | Th Delete Th               |
| Gateways        | .5  | 1                      | 26            | global_text     | N/A            | 13.6746     | 100.611      | Delete                     |
| Dulldinge       |     | 2                      | 27            | Demo Test       | Office         | 24.8809     | 67.0848      | Delete                     |
| Buildings       |     | 3                      | 35            | Building A      | N/A            | 33.8048     | -85.1727     | Delete                     |
| Floors          |     | 4                      | 37            | Live Demo       | N/A            | 24.8809     | 67.0848      | Delete                     |
| Zones           |     | 5                      | 38            | Building 1      | plant 1        | -34.0568    | 18.6589      | Delete                     |
| Regions         |     | 6                      | 40            | andreas test    | N/A            | 51,1713     | 7.08323      | Delete                     |
| Management      | ¢   | 7                      | 41            | Gfleet Building | N/A            | -26.3672    | 28.1362      | Delete                     |
| A Notifications | ¢   | 8                      | 42            | Test            | N/A            | 46.9498     | 7.45492      | Delete                     |
| Support         | 4   | 9                      | 43            | 81              | N/A            | 46.9499     | 7.45492      | Delete                     |
|                 |     |                        |               |                 |                |             |              | Previous 1 Next            |
|                 |     |                        |               |                 |                |             |              |                            |
|                 |     |                        |               |                 |                |             |              |                            |
|                 |     |                        |               |                 |                |             |              |                            |
|                 |     |                        |               |                 |                |             |              |                            |
|                 |     |                        |               |                 |                |             |              |                            |
|                 |     |                        |               |                 |                |             |              |                            |
|                 |     |                        |               |                 |                |             |              |                            |

#### Figure 3: List of Buildings

4. To Add a New Building to an account click on *Add New Building* button on the top right of the screen (Highlighted by **Red Box**). User will be redirected to a new page with a map.

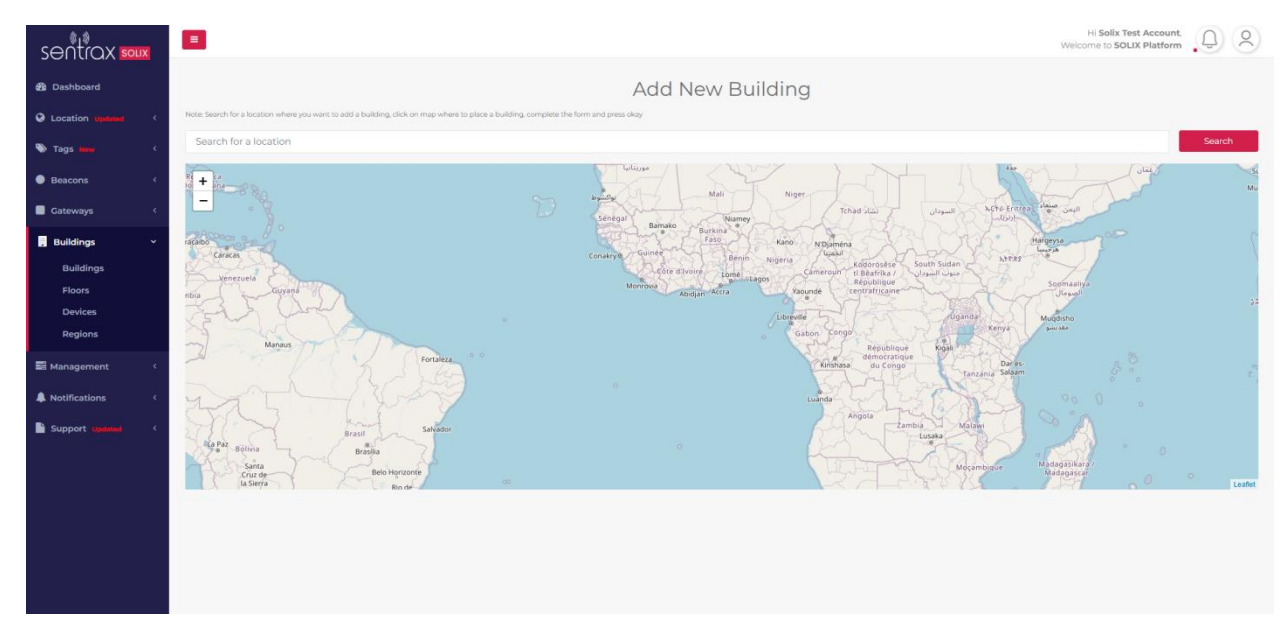

#### Figure 4: Adding New Building Page

5. Firstly, the user will write a location in search text box and search where your building is located (Area, city) to add a new building and click search button to display the second form then, user will write in the building name and write the building description if they want (it is optional and for user reference only)

| sentrax 🔤       | His Solits Test Account.                                                                                                    |
|-----------------|----------------------------------------------------------------------------------------------------|
| 😤 Dashboard     | Add New Building                                                                                                    |
| Q Location <    | Note Search for a facilities release you user to add a shading clok on may where to pleas a shading comparison to add press day |
| 🖏 Tags 🔍 🤇      | Super-                                                                                                    |
| Beacons         | Building Name Building Description (Optional)                                                                                   |
| Gateways <      | 47.05036857761616 8.305147572735924                                                                                             |
| Buildings -     | ОК                                                                                                    |
| Buildings       |                                                                                                    |
| Floors<br>Zones |                                                                                                    |
| Devices         |                                                                                                    |
| Regions         |                                                                                                    |
| S Management (  |                                                                                                    |
| Notifications < |                                                                                                    |
| Support (       |                                                                                                    |
|                 |                                                                                                    |
|                 |                                                                                                    |
|                 |                                                                                                    |
|                 |                                                                                                    |
|                 |                                                                                                    |
|                 |                                                                                                    |

#### Figure 5: Adding New Building Page

6. Afterwards the user can click on the map where their building is (building/plot number will be displayed) and the Latitude and Longitude of the building will be automatically filled in the form and an avatar of the building will show on the map as shown in *Figure 5* (**Red Box**).

7. Clicking Okay afterwards will redirect to buildings page with new building added as shown in Figure 6.

| sentrax 🛚   | OLIX |           |             |                     |          | Welcome to SOLIX Platform |
|-------------|------|-----------|-------------|---------------------|----------|---------------------------|
| 🔁 Dashboard |      | Buildings |             |                     |          | Add New Building          |
| Location    | ٢    | S.No.     | Building Id | Name                | Latitude | Longitude                 |
| Beacons     | ۲    | 1         | 1           | Tech Hub Tower      | 65.5682  | 23.5332                   |
| Gateways    | ¢    | 2         | 4           | Creativity Pavilion | 24.8786  | 67.0641                   |
|             |      | 3         | 6           | Learning Center     | 46.952   | 7.45415                   |
| . Buildings | Ť    | 4         | 7           | Wellness Complex    | -45.4195 | 167.715                   |
| Buildings   |      | 5         | 10          | Business Plaza      | 24.8805  | 67.0851                   |
| Floors      |      | 6         | 11          | Summit Tower        | 24.8809  | 67.0848                   |
| Devices     |      |           |             |                     |          |                           |
| Regions     | ۲.   |           |             |                     |          |                           |
| Management  | <    |           |             |                     |          |                           |

Figure 6: New Building Added in List

8. After this step we will Add Floors to the Building.

### 2.4. Floors

- 1. Ensure that the Locators are not installed on the ceiling (recommended device installation after 2.4).
- 2. To add floors to any building access the *Buildings* drop-down on the lower-left of the navigation panel.
- 3. Then, opt for the *Floors* option in the drop-down menu, as indicated by the Green box in *Figure 8*.

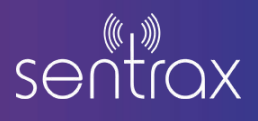

4. This will display a roster of Floors that have already been included in the client account. If no floors have been added, an empty list will be displayed.

| sentrax soux    |                             |            |               |                     | Hi<br>Welcom | Solix Test Account,<br>te to SOLIX Platform |
|-----------------|-----------------------------|------------|---------------|---------------------|--------------|---------------------------------------------|
| 🚳 Dashboard     | Floors                      |            |               |                     |              | Add New Floor                               |
| Location <      | Show 25 entries             |            |               |                     | Search:      | Copy CSV Excel PDF Print                    |
| 🗞 Tags 🔇 🤇      | Showing 1 to 21 of 21 entri | es         |               |                     |              |                                             |
| Beacons <       | S.No.                       | + Floor Id | Building Name | Floor Name          | Description  | TA Delete TA                                |
| Gateways 🤇      | 1                           | 63         | global_text   | global_floor_test   | N/A          | Delete                                      |
| 🚦 Buildings 🛛 🗸 | 2                           | 65         | Demo Test     | Testing Floor       | N/A          | Delete                                      |
| Buildings       | 3                           | 95         | Demo Test     | Outdoor Test Garage | N/A          | Delete                                      |
| Floors          | 4                           | 97         | Demo Test     | Outdoor Garage      | N/A          | Delete                                      |
| -<br>Devices    | 5                           | 102        | Demo Test     | Outdoor Demo Test   | N/A          | Delete                                      |
| Regions         | 6                           | 103        | Building A    | Outdoor Multi Test  | N/A          | Delete                                      |
| ∎ Management 〈  | 7                           | 104        | Demo Test     | Deephub Test        | N/A          | Delete                                      |
| A Notifications | в                           | 113        | Demo Test     | Rotate floor test 4 | N/A          | Delete                                      |
| Support <       | 9                           | 114        | Demo Test     | Omlox test          | N/A          | Delete                                      |
|                 | 10                          | 115        | Live Demo     | Live Demo Test      | N/A          | Delete                                      |
|                 | n                           | 125        | Demo Test     | Omlox test          | N/A          | Delete                                      |
|                 | 12                          | 126        | Demo Test     | Testing floor demo  | N/A          | Delete                                      |
|                 | 13                          | 129        | andreas test  | Testing Floor       | N/A          | Delete                                      |
|                 | 14                          | 131        | Demo Test     | Gfleet              | N/A          | Delete                                      |
|                 | 15                          | 132        | Demo Test     | gfleet2             | N/A          | Delete                                      |

#### Figure 8: List of Floors page

5. To include a new floor, simply click on the "Add New Floor" button located at the top right of the page, highlighted by the **Red box** in *Figure 8*. This action will direct you to a page where you can both preview the floor you're adding and specify its name and description, as shown in *Figure 9*.

| sentrax 🚥     | Hi Solix Test Account.                                         |
|---------------|----------------------------------------------------------------|
| 🍘 Dashboard   | Add New Floor                                                  |
| O Location <  | Draw the Plan Awa by clicking on the map with status 4 paints. |
| 🗞 Tags 🤇 🤇    | Balding Name. Please Select Building                           |
| Beacons     < | Pace Mane                                                      |
| Gateways <    | Floor Name                                                     |
| . Buildings - | Hed bestplan:                                                  |
| Buildings     | Hoor Lagerpuon (optional)                                      |
| Floors        | Choose file No file chosen                                     |
| Zones         | Image opacity 10% 20% 30% 40% 50% 60% 70% 80% 90%              |

#### Figure 9: Add New Floor Page

6. Within the "Add New Floor" section, the user needs to choose the building to which the floor will be assigned and provide a name for the floor, as indicated by the **Blue box** in *Figure 9*.

#### Note: This applies only to AoA Gateways; RSSI Gateways can be deployed freely without restrictions.

7. Now, on floor map click on the **Add Floor Area** button (**Blue Box** in *Figure 9.1*) and draw where you want to add the new floor by reconnecting the points when the floor area is covered (Highlighted in **Red Box** in *Figure 9.1*). The first two dots **Orange Boxes** in *Figure 9.1* will represent the **North Angle** and your **Gateways 0**° should be faced with this in order for accurate resulting.

8. After creating **Floor Area**, click on **Choose File Green box** in *Figure 9.1* and select JPG or PNG of your floor map image. You should see your floor image overlay on the map in *Figure 9.1.1*.

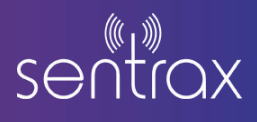

9. You can adjust your image and change its orientation by clicking and dragging each marker **Blue boxes** in *Figure 9.1.1* and change the opacity of your image to better fit it on the map **Green box**.

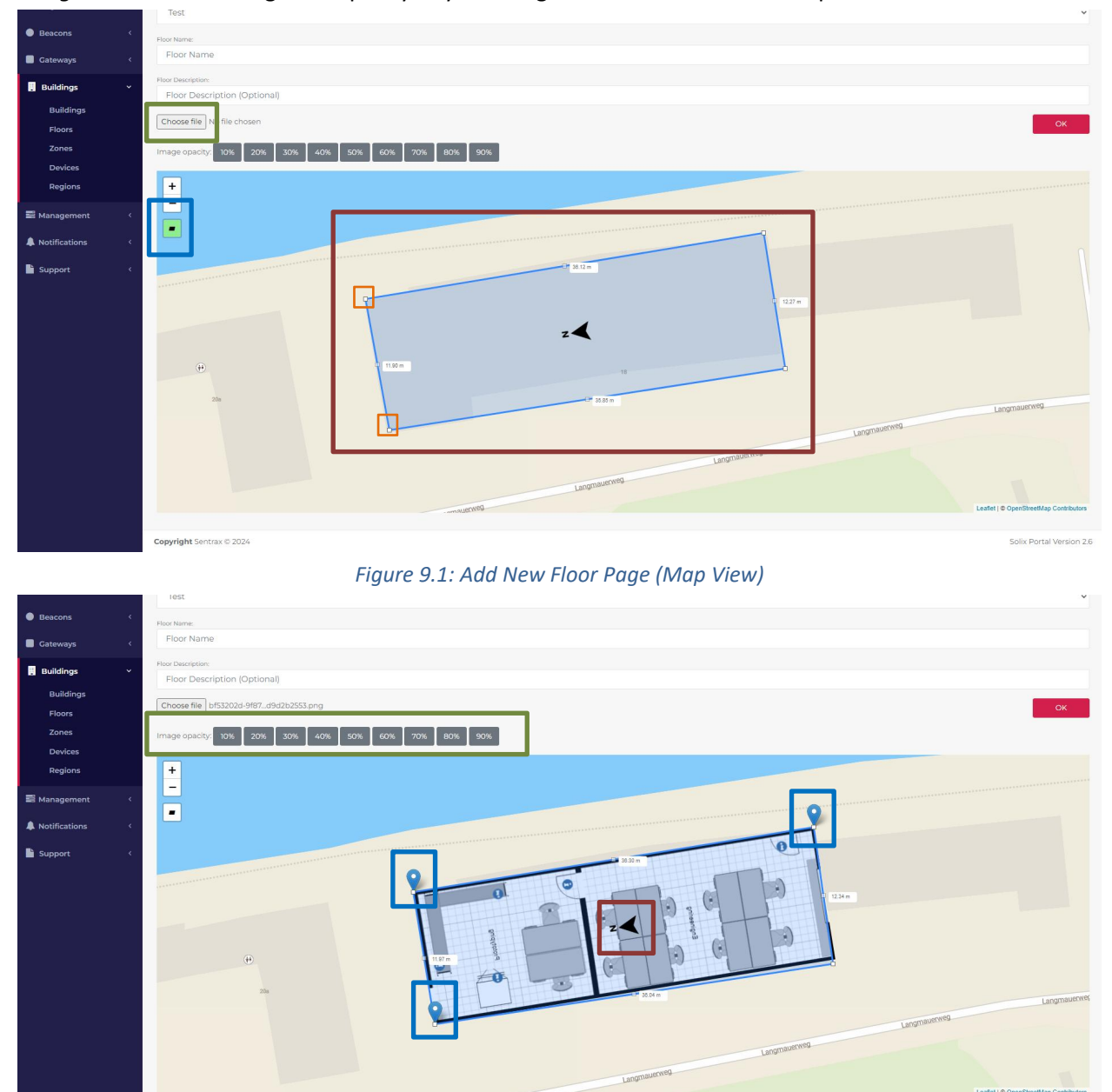

Figure 9.1.1: Add New Floor Page (Your Map Image)

10. In this case, the **North Angle** is facing the left side of the map as indicated by **N Arrow Red Box** in *Figure 9.1.1* so, your **Gateways 0**° should be aligned with the **North Angle** of the map as shown in *Figure 9.1.2* 

11. If you want to change the **North Angle** of your **Floor Area** (for example; make it facing the right side of the map) drag the corners of the **Floor Area Green boxes** in *Figure 9.1.2* or recreate the polygon. After adjusting the polygon, drag each marker **Blue boxes** in *Figure 9.1.1* to adjust the image orientation as needed. Finally, align your **Gateways 0°** as shown in *Figure 10* 

# Solix Suite – User Guide

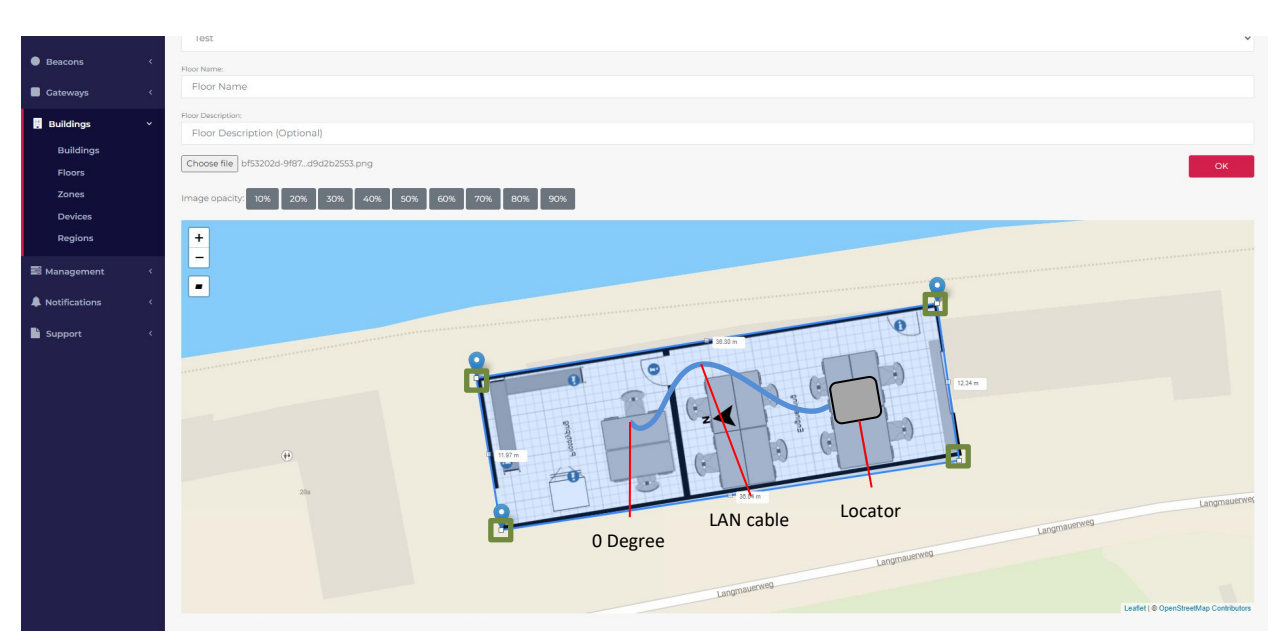

Figure 9.1.2: Add New Floor Page (Angle of Locator aligned with the Map View)

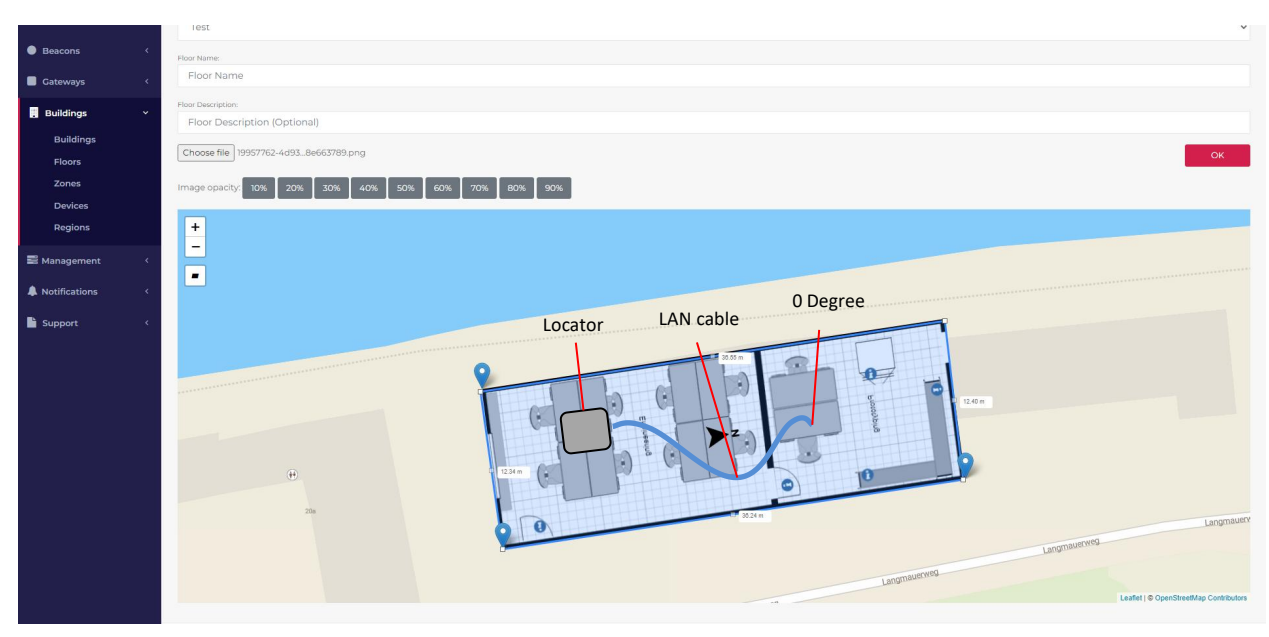

Figure 10: Add New Floor Page (North Angle Changed)

12. Now, when you place your Locator on the ceiling it should match the **0**° of your Locator with the map view shown in *Figure 9.1.2 and 10 (See Deployment Guide for Locator Angle reference)* 

Note: Once an image is uploaded to the Solix Platform, it's important to ensure that the angle of your Locator matches the angle of the map view on the platform. It's not possible to change the orientation of your locators once the map is uploaded; they must remain aligned at 0 degrees.

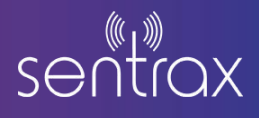

13. Providing a floor description is optional. Upon confirmation by pressing "OK", you will be directed to the Floor list, as displayed in *Figure 11*, with the newly added floor highlighted (**Red Box**).

| sentrax soux      | =                        |             |                 |                     | Welco       | Hi Solix Test Account,   |
|-------------------|--------------------------|-------------|-----------------|---------------------|-------------|--------------------------|
| 🍪 Dashboard       | Floors                   |             |                 |                     |             | Add New Floor            |
| O Location <      | Show 25 entries          |             |                 |                     | Search:     | Copy CSV Excel PDF Print |
| 🖏 Tags 🛛 <        | Showing 1 to 21 of 21 er | ntries      |                 |                     |             |                          |
| Beacons <         | S.No.                    | ↑÷ Floor Id | * Building Name | Floor Name 🕫        | Description | The Delete The           |
| Gateways <        | 1                        | 63          | global_text     | global_floor_test   | N/A         | Delete                   |
| Buildings 🗸       | 2                        | 65          | Demo Test       | Testing Floor       | N/A         | Delete                   |
| Buildings         | 3                        | 95          | Demo Test       | Outdoor Test Garage | N/A         | Delete                   |
| Floors            | 4                        | 97          | Demo Test       | Outdoor Garage      | N/A         | Delete                   |
| Zones<br>Devices  | 5                        | 102         | Demo Test       | Outdoor Demo Test   | N/A         | Delete                   |
| Regions           | 6                        | 103         | Building A      | Outdoor Multi Test  | N/A         | Delete                   |
| 🖬 Management 🛛 <  | 7                        | 104         | Demo Test       | Deephub Test        | N/A         | Delete                   |
| A Notifications < | 8                        | 113         | Demo Test       | Rotate floor test 4 | N/A         | Delete                   |
| Support <         | 9                        | 114         | Demo Test       | Omlox test          | N/A         | Delete                   |
|                   | 10                       | 115         | Live Demo       | Live Demo Test      | N/A         | Delete                   |
|                   | n                        | 125         | Demo Test       | Omlox test          | N/A         | Delete                   |
|                   | 12                       | 126         | Demo Test       | Testing floor demo  | N/A         | Delete                   |
|                   | 13                       | 129         | and reas test   | Testing Floor       | N/A         | Delete                   |
|                   | 14                       | 131         | Demo Test       | Gfleet              | N/A         | Delete                   |
|                   | 15                       | 132         | Demo Test       | gfleet2             | N/A         | Delete                   |

Figure 11: New Floor Added

14. From this point onward, you can proceed to add or deploy Gateways and Beacons to the floors.

## 2.5. Add Zones to Floor

1. To add zones to any floor go to the *Buildings* drop-down on the bottom left of the navigation panel

2. And then select **Zones** in the drop-down. (Highlighted in **Green Box** in *Figure 11.1*) It will display list of zones already added to the floors. If no zones are added it will show no list.

| sentrax soux | Hi Salix Test A<br>Welcome to SOLD                                                                                                   | Account, O A    |
|--------------|----------------------------------------------------------------------------------------------------|-----------------|
| 🍪 Dashboard  | Zones                                                                                                    | Add New Zone    |
| Location <   | Show 25 entries Search: Copy CSV                                                                                                    | Excel PDF Print |
| 🐿 Tags 🗸 <   | Showing 1 to 1 of 1 entries                                                                                                    |                 |
| Beacons <    | S.No. * Id. ** Building Name ** Floor Name ** Floor Name ** Technology ** Path ** CreatedOn ** UpdatedOn ** UpdatedOn ** Coordinates | ↑↓ Delete ↑↓    |
| Gateways <   | 1 21 Demo Test. Testing Floor LEN-2 Zone rssi 2b7c738c-6370-42c2-862a-c0e75dala5bl 2024 07 22 08:03.39 2024 07 22 08:03.39 Info      | Delete          |
| Buildings Y  | 5                                                                                                    | Previous 1 Next |
| Buildings    |                                                                                                    |                 |
| Floors       |                                                                                                    |                 |
| Zones        |                                                                                                    |                 |
| Regions      |                                                                                                    |                 |
|              |                                                                                                    |                 |

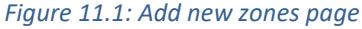

Note: Zones are created to differentiate between different types of Gateways on Solix, It is necessary to create Zones first then deploy the devices inside that Zone. Later on in this guide, you will learn how to assign Zones to the deployed devices.

3. Here to add a new zones click on **Add New Zone** Button on the top right of the page (**Red Box**). It will redirect to a page where the user can view the buildings and floors and set the zone name and technology they are adding. (*Figure 11.1*)

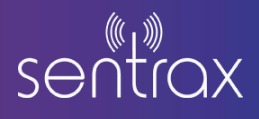

| sentrax <b>soux</b> | E ver                                                                                                    | Hi Solix Test Account,<br>come to SOLIX Platform | ٩ | 8 |
|---------------------|----------------------------------------------------------------------------------------------------|--------------------------------------------------|---|---|
| 🔁 Dashboard         | Add New Zone                                                                                                   |                                                  |   |   |
| O Location          | value patrix ensue di vinor ano cora van von Xi onicio una lo anoli tradició na estra varia esta que cuera van |                                                  |   |   |
| 🗣 Tags 🔍 🤇          | Zone Name                                                                                                    |                                                  |   |   |
| Beacons     <       | Demo Test                                                                                                    |                                                  |   | • |
| Gateways 🤇          | Testing Floor                                                                                                  |                                                  |   | • |
| 📕 Buildings 🛛 🗸     | Test.                                                                                                    |                                                  |   |   |
| Buildings<br>Floors | Add Zone                                                                                                    |                                                  |   |   |

#### Figure 11.2: Selecting building, floor and technology from drop down menu

4. Here, From the drop down box (highlighted with **Red Box** in *Figure 11.2*) select a building then, select a floor, then select the technology type to add a zone. It will redirect to a page where the floor map will be loaded.

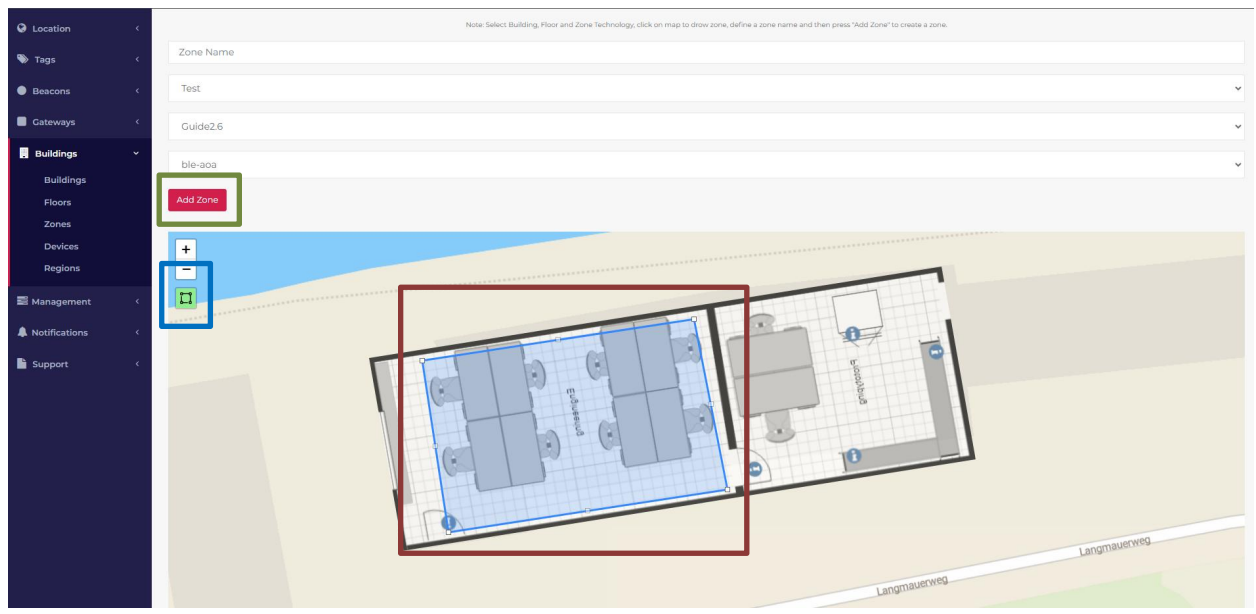

#### Figure 11.3: Floor map loaded

5. Now, on floor map click on the **Zone creation** button (**Blue Box** in *Figure 11.3*) and draw where you want to add the zones by reconnecting the points when the zone area is covered (Highlighted in **Red Box** in *Figure 11.3*).

6. After pressing **Add Zone Green Box** in *Figure 11.3* takes the user to the Zones List as shown in *Figure 20* with new zone added shown (**Red Box**).

| sentrax soux  | = |                                                  |              |               |          |          |            |            |                                      |    |                     | Wel                 | Hi Solix Test .<br>come to SOLIX | Account,<br>Platform | 0 2     | ) |
|---------------|---|--------------------------------------------------|--------------|---------------|----------|----------|------------|------------|--------------------------------------|----|---------------------|---------------------|----------------------------------|----------------------|---------|---|
| 🙆 Dashboard   |   | Zones Add New Zone                               |              |               |          |          |            |            |                                      |    |                     |                     |                                  |                      |         |   |
| O Location <  |   | Show 25 entries Search: Copy CSV Excel PDF Print |              |               |          |          |            |            |                                      |    |                     | DF Print            |                                  |                      |         |   |
| 🖤 Tags 🧹      | E | Showing 1                                        | to 1 of 1 en | tries         |          |          |            |            |                                      |    |                     |                     |                                  |                      |         | ר |
| Beacons <     |   | S.No. †                                          | • Id. 1      | Building Name | 14 Floor | Name **  | Name +4    | Technology | Path                                 | 74 | CreatedOn           | UpdatedOn **        | Coordinates                      | 74 <b>D</b>          | elete 斗 | 1 |
| Gateways <    |   | 1                                                | 21           | Demo Test     | Testin   | ig Floor | LEN-2 Zone | rssi       | 2b7c738c-6370-42c2-862a-c0e75da1a5b1 |    | 2024 07 22 08:03:39 | 2024 07 22 08:03:39 | Info                             |                      | Delete  | I |
| . Buildings ~ |   |                                                  |              |               |          |          |            |            |                                      |    |                     |                     |                                  | Previous             | 1 Next  |   |
| Buildings     |   |                                                  |              |               |          |          |            |            |                                      |    |                     |                     |                                  |                      |         |   |

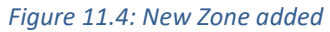

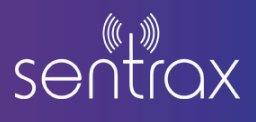

## 2.6. Add Devices to Floor

To add devices to any floor go to the *Buildings* drop-down on the bottom left of the navigation panel
 And then select *Devices* (Highlighted in Green Box in *Figure 12*) It will show the list of devices already added to the floors. If no devices are added it will show no list.

| sentrax 🚥    |                                                              |                                                     |                   |                  |                |                                      |               |               | We                 | Hi Solix Test Account,<br>come to SOLIX Platform | Û X       |  |
|--------------|--------------------------------------------------------------|-----------------------------------------------------|-------------------|------------------|----------------|--------------------------------------|---------------|---------------|--------------------|--------------------------------------------------|-----------|--|
| 🍘 Dashboard  | Floor                                                        | Floor Devices Add New Devices                       |                   |                  |                |                                      |               |               |                    |                                                  |           |  |
| O Location < | Show 2                                                       | Show 25 entries Search: 2b Copy CSV Bucel PDF Print |                   |                  |                |                                      |               |               |                    |                                                  |           |  |
| 🐃 Tags 🤇 🤇   | Showing 1 to 3 of 3 entries (filtered from 17 total entries) |                                                     |                   |                  |                |                                      |               |               |                    |                                                  |           |  |
| Beacons      | S.No.                                                        | Device Id 🐄                                         | Device MAC        | Device Serial ** | Device Type ** | Zone Path 74                         | Building Name | Floor Name ** | Latitude 74        | Longitude *+                                     | Delete ** |  |
| Gateways <   | 6                                                            | 380                                                 | 40:d6:3c:83:77:65 | 50080020075      | Gateway        | 2b7c738c-6370-42c2-862a-c0e75da1a5b1 | Demo Test     | Testing Floor | 24.880888786709797 | 67.08479152992368                                | Delete    |  |
| Buildings -  | 7                                                            | 381                                                 | 40:d6:3c:54:30:61 | 50080010010      | Gateway        | 2b7c738c-6370-42c2-862a-c0e75da1a5b1 | Demo Test     | Testing Floor | 24.880888026316626 | 67.08472833037376                                | Delete    |  |
| Buildings    | 8                                                            | 382                                                 | e4:38:19:10:76:77 | 50080020074      | Gateway        | 2b7c738c-6370-42c2-862a-c0e75da1a5b1 | Demo Test     | Testing Floor | 24.880853200303797 | 67.08476185798646                                | Delete    |  |
| Floors       |                                                              |                                                     |                   |                  |                |                                      |               |               |                    | Previous                                         | 1 Next    |  |
| Zones        |                                                              |                                                     |                   |                  |                |                                      |               |               |                    |                                                  |           |  |
| Devices      |                                                              |                                                     |                   |                  |                |                                      |               |               |                    |                                                  |           |  |
| Regions      |                                                              |                                                     |                   |                  |                |                                      |               |               |                    |                                                  |           |  |

#### Figure 12: Add new devices page

3. Here to add a new device click on Add New Devices Button on the top right of the page (**Red Box**). It will redirect to a page where the user can view the floor they are adding and set name and description. (*Figure 12*)

| sentrax 🚥 |                       |                 | Hi Solix Test Account,<br>Welcome to SOLIX Platform |
|-----------|-----------------------|-----------------|-----------------------------------------------------|
| Dashboard |                       | Add New Devices |                                                     |
| Ocation   | C Demo Test           |                 |                                                     |
| 🐌 Tags    | C Diassa Salast Elear |                 |                                                     |
| Beacons   | <                     |                 |                                                     |
| Cateways  | - e                   |                 |                                                     |
| Buildings | •                     |                 |                                                     |
| Buildings |                       |                 |                                                     |
| Floors    |                       |                 |                                                     |
| Zones     |                       |                 |                                                     |
| Devices   |                       |                 |                                                     |
| Regions   |                       |                 |                                                     |

#### Figure 13: Selecting floor from drop down menu

4. Here, From the drop-down box (highlighted with **Red Box** in *Figure 13*) select a building then, select a floor where you want to add a device. It will redirect to a page where the floor map will be loaded.

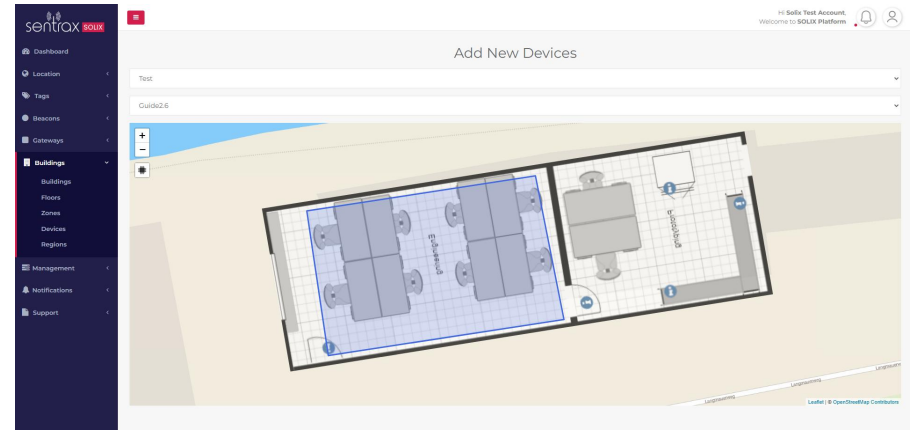

Figure 14: Floor map loaded

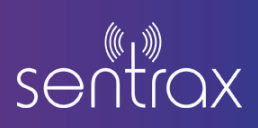

5. The devices will be visible on the floor if there are devices already added on this floor (**Red box** in *Figure 14*)

6. Now, on floor map click on the **Device deployment** button (**Blue Box**) and click where you have installed the device. After clicking (Highlighted in **Green Box** in *Figure 15*) on the floor map a pop-up will be appear on the screen (Highlighted in **Red Box** in *Figure 15*) asking to select the device type from the drop-down (Gateway or Beacon).

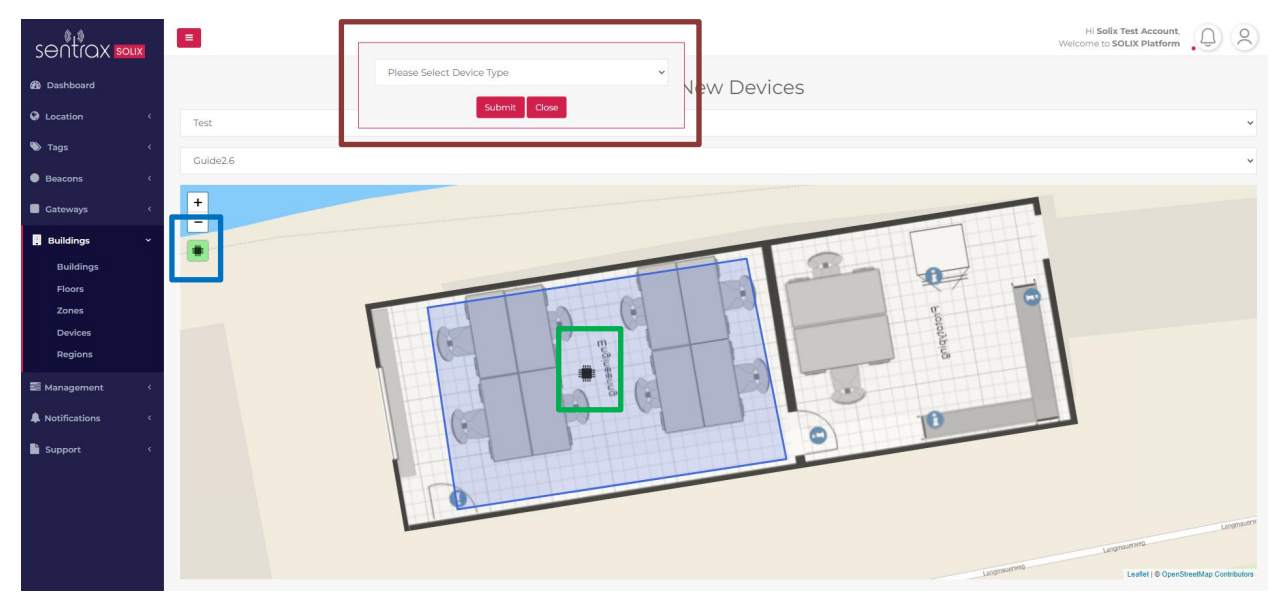

Figure 15: Selecting device from drop down menu

7. After selecting the Device Type it will list the number of devices (Serial number and MAC address) and a list of zones (Id and Name) if you select AoA Gateway there will be another Text box asking for Gateway Height in meters and if you select RSSI Gateway there will be a slider asking for Calibrated RSSI of the Gateway (This should be accurate as it will be used to track Tags on Live Map page and for accurate results).

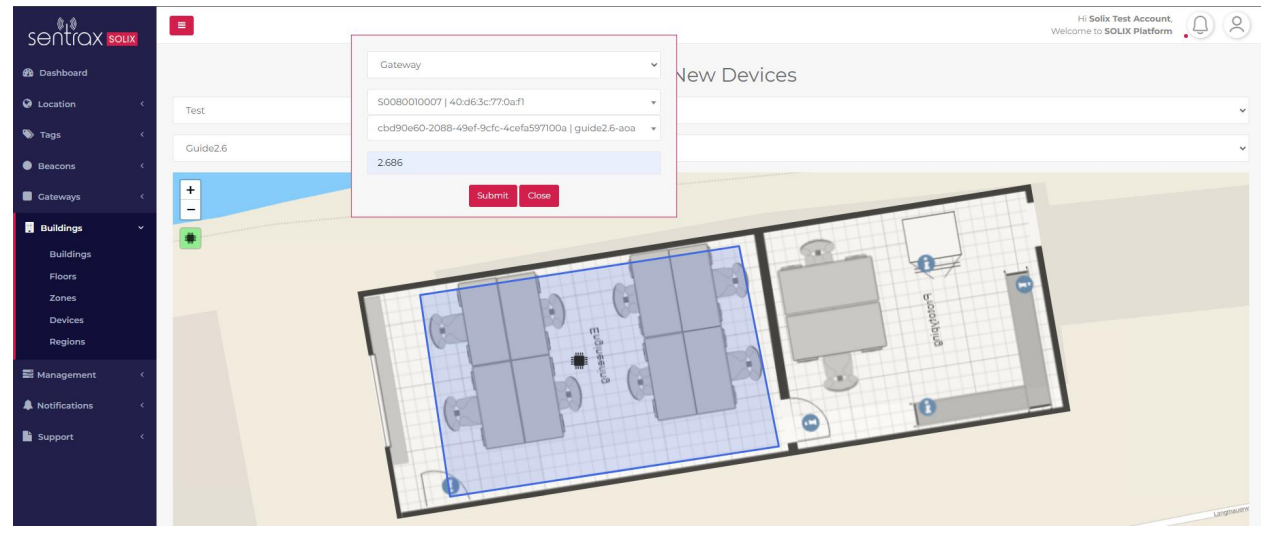

Figure 15.1: Selecting AoA Gateway from Device Type drop down menu

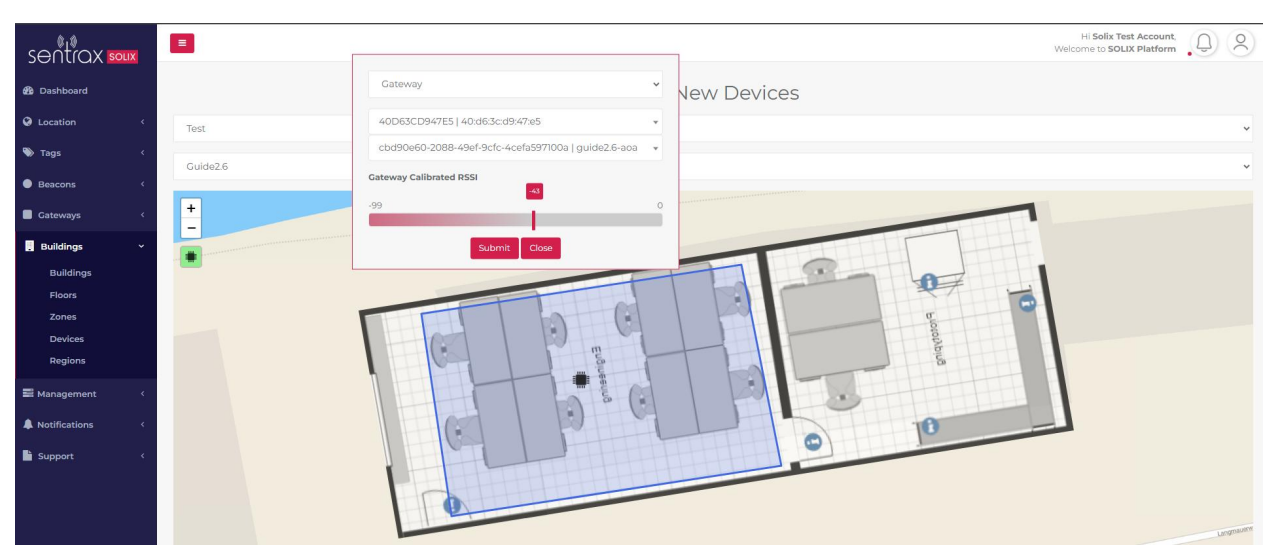

*Figure 15.1.1: Selecting RSSI Gateway from Device Type drop down menu* 

8. If you select Beacons from the Device Type drop-down it will only show device drop-down of Beacons (Serial numbers).

9. Select the device you want to deploy and select the zone where your device is installed.

10. To view the zone Id you can click on the zone prior to clicking on **Device deployment** button (**Blue Box**) or you toggle it off and click on the zone to view its information. (Figure 15.2 **Red Box**)

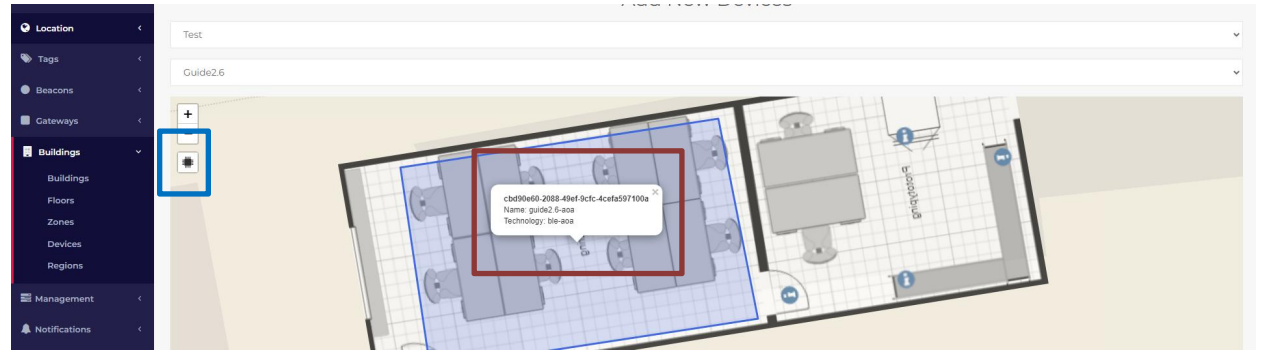

Figure 15.2: Selecting Gateway and Zone from Device Type drop down menu

11. If you select Beacons from the Device Type drop-down it will only show device drop-down of Beacons (Serial number and MAC address) and list of zones (Id and Name).

| sentrox soux  |          |                      |    | Hi Solix Test Account,<br>Welcome to SOLIX Platform | 2 |
|---------------|----------|----------------------|----|-----------------------------------------------------|---|
| Dashboard     |          | Beacon               | ~  | New Devices                                         |   |
| Q Location <  | Test     | Please Select Beacon | *  |                                                     | ~ |
| 🗞 Tags 🗸 <    | Guide2.6 | Please Select a Zone | *  |                                                     |   |
| Beacons <     |          | Submit Close         |    |                                                     |   |
| Cateways <    | +        |                      | F  | TI Color II                                         |   |
| . Buildings Y |          |                      |    |                                                     |   |
| Buildings     |          |                      |    |                                                     |   |
| Floors        |          |                      | -+ |                                                     |   |
| Zones         |          |                      |    |                                                     |   |
| Devices       |          | THE PART             |    |                                                     |   |

Figure 15.3: Selecting Beacon from Device Type drop down menu

12. Pressing OK takes the user to the Devices list as shown in *Figure 16* with new device added shown (**Red Box**).

| sentrax soux  | =           |                     |                          |                  |             |                                      |               |               | We                 | Hi Solix Test Accoun<br>loome to SOLIX Platfor | t Q A         |
|---------------|-------------|---------------------|--------------------------|------------------|-------------|--------------------------------------|---------------|---------------|--------------------|------------------------------------------------|---------------|
| 🙆 Dashboard   | Floor [     | Devices             |                          |                  |             |                                      |               |               |                    | Ad                                             | d New Devices |
| O Location <  | Show 25     | entries             |                          |                  |             |                                      |               | Search: 2     | b                  | Copy CSV Excel                                 | PDF Print     |
| 🐌 Tags 🔇 🤇    | Showing 1 t | o 3 of 3 entries (f | iltered from 17 total er | ntries)          |             |                                      |               |               |                    |                                                |               |
| Beacons     < | S.No. **    | Device Id 14        | Device MAC **            | Device Serial ** | Device Type | Zone Path                            | Building Name | Floor Name ++ | Latitude *+        | Longitude *+                                   | Delete *+     |
| Gateways <    | 6           | 380                 | 40:d6:3c:83:77:65        | S0080020075      | Gateway     | 2b7c738c-6370-42c2-862a-c0e75da1a5b1 | Demo Test     | Testing Floor | 24.880888786709797 | 67.08479152992368                              | Delete        |
| . Buildings   | 7           | 381                 | 40:d6:3c:54:30:61        | S0080010010      | Gateway     | 2b7c738c-6370-42c2-862a-c0e75da1a5b1 | Demo Test     | Testing Floor | 24.880888026316626 | 67.08472833037376                              | Delete        |
| Buildings     | в           | 382                 | e4:38:19:10:76:77        | 50080020074      | Gateway     | 2b7c738c-6370-42c2-862a-c0e75da1a5b1 | Demo Test     | Testing Floor | 24.880853200303797 | 67.08476185798646                              | Delete        |
| Floors        |             |                     |                          |                  |             |                                      |               |               |                    | Previou                                        | s I Next      |
| Zones         |             |                     |                          |                  |             |                                      |               |               |                    |                                                |               |
| Devices       |             |                     |                          |                  |             |                                      |               |               |                    |                                                |               |

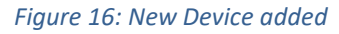

## 2.7. Add New Region to Floor

1. To add region to any floor go to the *Buildings* drop-down on the bottom left of the navigation panel

2. And then select *Regions* in the drop-down. (Highlighted in Green Box in Figure 17)

3. It will show the two sub-headings, select *Region List* it will display list of regions already added to the floors. If no regions are added it will show no list.

| sentrax   | SOLIX | =       |               |                  |                     |            |            |              |                     |                     | Welcome to SOLIX. | platform    |
|-----------|-------|---------|---------------|------------------|---------------------|------------|------------|--------------|---------------------|---------------------|-------------------|-------------|
| Dashboard |       | Regio   | ons           |                  |                     |            |            |              |                     |                     |                   | Add New Reg |
| Location  | <     | Show 2  | 5 entries     |                  |                     |            |            |              | Searc               | h:                  | Copy CSV          | Excel PDF P |
| 🕨 Tags    | ¢     | Showing | 1 to 8 of 8 e | ntries           |                     |            |            |              |                     |                     |                   |             |
| Beacons   | κ.    | S.No.   | *+ Id.        | *+ Building Name | ++ Floor Name       | ** Name ** | Attributes | ** UpdatedBy | + CreatedOn *+      | UpdatedOn           | *+ Co-ordinates   | ** Delete   |
| Gateways  | <     | 1       | 21            | global_text      | global_floor_test   | 3061_room  | N/A        | 0            | 2023 10 30 06:49:57 | 2023 10 30 06:49:57 | Info              | Delete      |
| Buildings | ~     | 2       | 22            | global_text      | global_floor_test   | OAF1_room  | N/A        | 0            | 2023 10 30 06:50:52 | 2023 10 30 06:50:52 | Info              | Delete      |
| Buildings |       | 3       | 23            | Demo Test        | Testing Floor       | test       | N/A        | 0            | 2023 11 03 06:44:25 | 2023 11 03 06:44:25 | Info              | Delete      |
| Floors    |       | 4       | 35            | Demo Test        | Outdoor Test Garage | Car        | N/A        | 0            | 2024 05 14 08:29:38 | 2024 05 14 08:29:38 | Info              | Delete      |
| Zones     |       | s       | 37            | Demo Test        | Outdoor Test Garage | Gate       | N/A        | 0            | 2024 05 14 11:47:38 | 2024 05 14 11:47:38 | Info              | Delete      |
| Regions   |       | 6       | 39            | Demo Test        | Outdoor Demo Test   | Parking #1 | N/A        | 0            | 2024 05 15 04:05:25 | 2024 05 15 04:05:25 | Info              | Delete      |

#### Figure 17: Add new regions page

Note: Regions are created to receive notifications for tags on Solix, through SMS and Email. Later on in this guide, you will learn how to create a rule for a specific tag and receive notifications when the tag is inside or outside a region.

4. Here to add a new regions click on **Add New Regions** Button on the top right of the page (**Red Box**). It will redirect to a page where the user can view the buildings and floors and set the region name they are adding. (*Figure 17*)

| 🍘 Dashboard                                                                                                    | Add New Region                                                                                               |
|----------------------------------------------------------------------------------------------------|----------------------------------------------------------------------------------------------------|
| Contine Continue Control Control Co | Note: Salece Building and Post, chick on may be define region, write region name and then press? Add Region? |
| Beacons <                                                                                                    | Region Name                                                                                                  |
| Gateways <                                                                                                    | Summit Tower                                                                                                 |
| . Buildings ~                                                                                                    | Please Select Floor v                                                                                        |
| Buildings                                                                                                    | 448 Bearson                                                                                                  |
| Floors                                                                                                    | Add Regist                                                                                                   |

Figure 18: Selecting building and floor from drop down menu

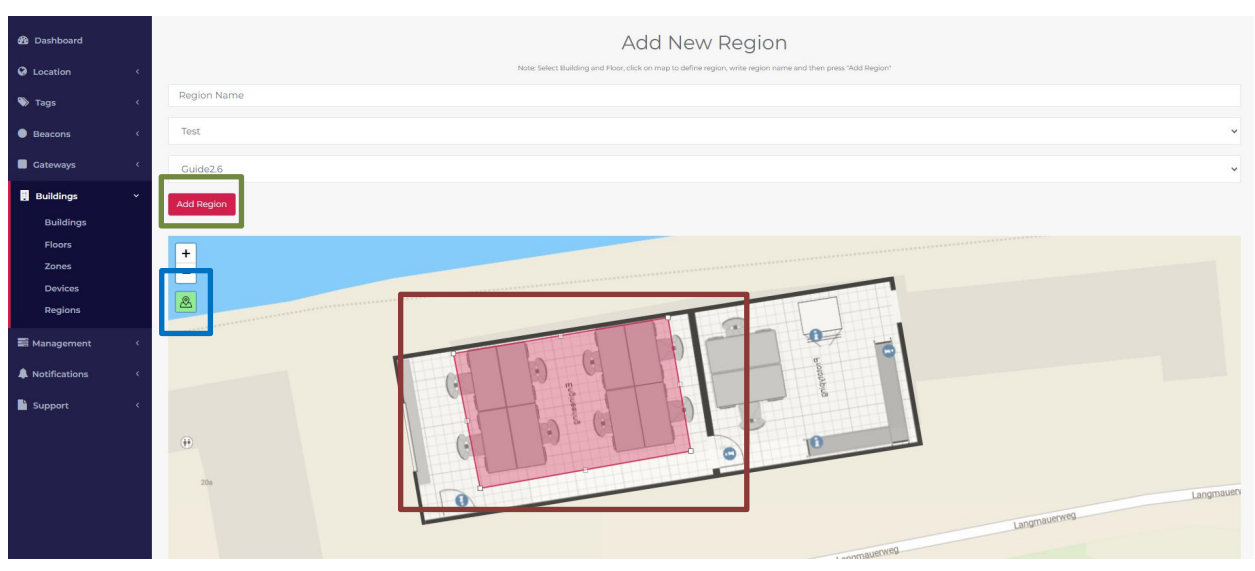

Figure 19: Floor map loaded

5. Now, on floor map click on the **Region creation** button (**Blue Box** in *Figure 19*) and draw where you want to add the zones by reconnecting the points when the zone area is covered (Highlighted in **Red Box** in *Figure 19*).

6. After pressing **Add Region Green Box** in *Figure 19* takes the user to the Regions List as shown in *Figure 20* with new region added shown (**Red Box**).

| sentrax soux  |              |               |                  |                     |            |               |              |                     |                     | Hi Solix Test Acco<br>Welcome to SOLIX Plat | form Q Q       |
|---------------|--------------|---------------|------------------|---------------------|------------|---------------|--------------|---------------------|---------------------|---------------------------------------------|----------------|
| 🔀 Dashboard   | Region       | S             |                  |                     |            |               |              |                     |                     |                                             | Add New Region |
| Location <    | Show 25      | entries       |                  |                     |            |               |              | Searc               | h:                  | Copy CSV Ex                                 | cel PDF Print  |
| 🖏 Tags 🛛 🤇    | Showing 1 to | 8 of 8 entrie | 95               |                     |            |               |              |                     |                     |                                             |                |
| Beacons     < | S.No. +      | Id. **        | Building Name To | Floor Name          | Name **    | Attributes ** | UpdatedBy *+ | CreatedOn **        | UpdatedOn **        | Co-ordinates **                             | Delete 7+      |
| Cateways <    | 1            | 21            | global_text      | global_floor_test   | 3061_room  | N/A           | 0            | 2023 10 30 06:49:57 | 2023 10 30 06:49:57 | Info                                        | Delete         |
| . Buildings 🗸 | 2            | 22            | global_text      | global_floor_test   | OAF1_room  | N/A           | 0            | 2023 10 30 06:50:52 | 2023 10 30 06:50:52 | Info                                        | Delete         |
| Buildings     | 3            | 23            | Demo Test        | Testing Floor       | test       | N/A           | 0            | 2023 11 03 06:44:25 | 2023 11 03 06:44:25 | Info                                        | Delete         |
| Floors        | 4            | 35            | Demo Test        | Outdoor Test Garage | Car        | N/A           | 0            | 2024 05 14 08:29:38 | 2024 05 14 08:29:38 | Info                                        | Delete         |
| Zones         | -            | 77            | Domo Tort        | Cutdoor Tech Corono | Cata       | N/A           | 0            | 2024 05 14 11:47:39 | 2024 05 14 11:47:78 |                                             |                |
| Regions       | 6            | 39            | Demo Test        | Outdoor Demo Test   | Parking #1 | N/A           | 0            | 2024 05 15 04:05:25 | 2024 05 15 04:05:25 | Info                                        | Delete         |

Figure 20: New Region added

## 2.8. Live Map

1. To watch the live location of Tags in a floor of listed buildings, select *Locations* drop-down on the top left of the navigation panel

- 2. And then select *LiveMap* in the drop-down. (Highlighted in Green Box in Figure 23)
- 3. It will show a page where user will be prompted to select floor and building

| sentrax soux | Welcome to SOLIX Platform | ) |
|--------------|---------------------------|---|
| 🙆 Dashboard  | Live Map                  |   |
| Cocation Y   | Please Select Building    | 1 |
| LiveMap      |                           |   |
|              |                           |   |

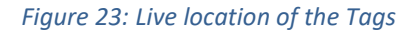

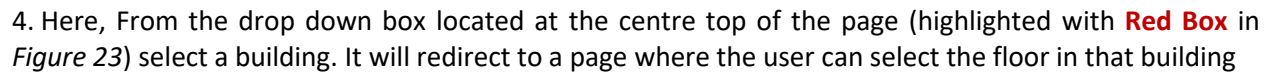

| 🚯 Dashboard               | Live Map            |   |
|---------------------------|---------------------|---|
| Cocation ~                | Summit Tower        | ~ |
| <b>LiveMap</b><br>HeatMap | Please Select Floor |   |
| Beacons <                 |                     |   |

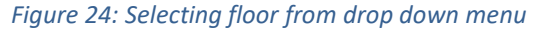

5. Here, From the drop down box located at the mid-centre of the page (highlighted with **Red Box** in *Figure 24*) select a floor. It will redirect to a page where the floor map will be loaded.

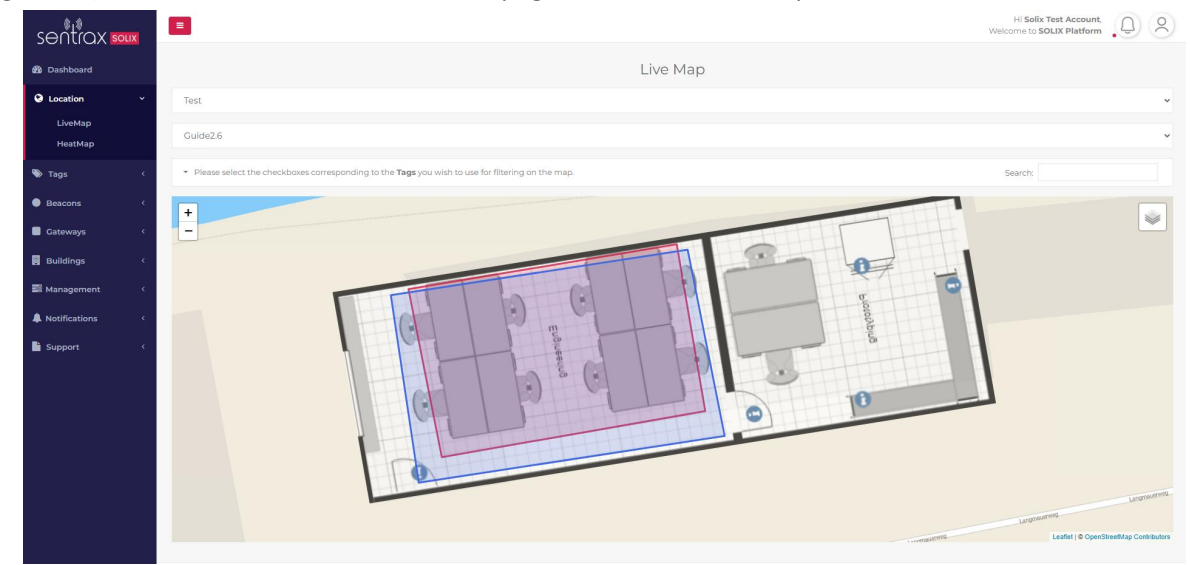

Figure 25: Floor loaded

6. Now, on floor map a number of pin positions will be displaying, these are Tags live location (Highlighted in **Red Box** in *Figure 26*). You can also filter the tags by clicking on the drop down and selecting a specific Tag to track its live location.

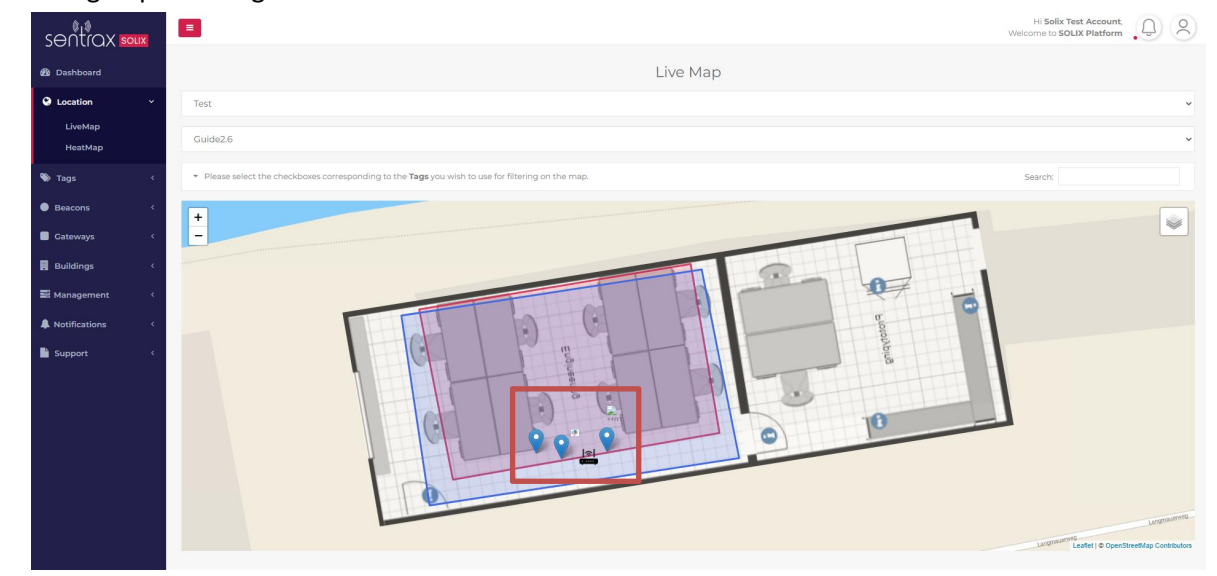

Figure 26: Tags live location

Se

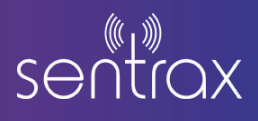

## 2.9. Heat Map

1. To watch the previous location of tags in a floor of listed buildings, select *Locations* drop-down on the top left of the navigation panel

2. And then select Heatmap in the drop-down. (Highlighted in Green Box in Figure 27)

3. It will show a page where user will be prompted to select floor and building

| sentrax soux | E Welcome              | to SOLIX Platform | 3 |   |
|--------------|------------------------|-------------------|---|---|
| a Dashboard  | Heat Map               |                   |   |   |
| Location ~   | Please Select Building |                   | v | l |
| LiveMap      |                        |                   |   | , |
| HeatMap      |                        |                   |   |   |
| Beacons <    |                        |                   |   |   |

#### Figure 27: Tag previous location / history

4. Here, From the drop down box located at the centre top of the page (highlighted with **Red Box** in *Figure 28*) select a building. It will redirect to a page where the user can select the floor in that building, it will redirect again where you can select the Tag whose previous position you want to see on that floor

| sentrax 🚥          | Welcome to SOLIX Platform | 3 |
|--------------------|---------------------------|---|
| 🚳 Dashboard        | Heat Map                  |   |
| Location ~         | Summit Tower              | ~ |
| LiveMap<br>HeatMap | Executive Office          |   |
| Beacons <          | Please Select Bracon      | * |
| Gateways <         |                           |   |

Figure 28: Selecting floor from drop down menu

5. Here, From the drop down box located at the mid-centre of the page (highlighted with **Red Box** in *Figure 29*) select a Tag. It will redirect to a page where the floor map will be loaded with the heat map of previous location of Tag. (Filters can be used to adjust the duration of Tags movement on a specific date range)

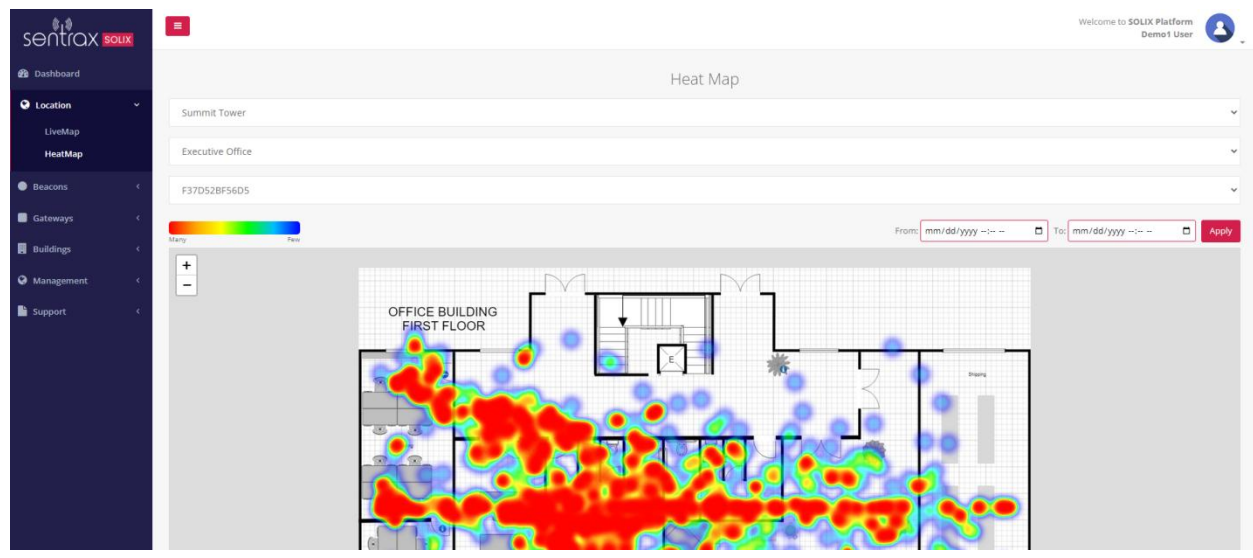

Figure 29: Heat Map loaded

Note: The Heat Map displays the historical positions of tags within a one-month time-frame, resetting the previous data after this period.

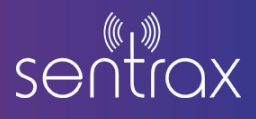

## 2.10. Add New Notification Rule

1. To add new notification rule, go to the *Notifications* drop-down on the bottom left of the navigation panel. (Highlighted in the Green box *Figure 30*)

2. It will show the three sub-headings, select *Rules*, it will display list of Notification Rules already added to the list. If no rules are added it will show no list.

|        | Not   | ifica | tion Rules         |        |        |                                                       |                                                       |                                                       |                        |                        | Add Ne |
|--------|-------|-------|--------------------|--------|--------|-------------------------------------------------------|-------------------------------------------------------|-------------------------------------------------------|------------------------|------------------------|--------|
| د<br>د | S.No. | Id.   | Comparison<br>Type | Rule   | Status | Notification Text                                     | SMS Text                                              | Email Text                                            | CreatedOn              | UpdatedOn              | Del    |
| ¢      | 1     | 10    | In                 | Region | A      | Device with mac [tagmac] is inside [region]           |                                                       |                                                       | 2023 09 18<br>09:33:56 | 2023 09 18<br>09:33:56 | D      |
| κ.     | 2     | 11    | Out                | Region | A      | Device with mac [tagmac] is outside [region]          |                                                       |                                                       | 2023 09 18<br>09:34:09 | 2023 09 18<br>09:34:09 | D      |
| < C    | 3     | 12    | Pressed            | Button | A      | Button pressed of device [tagmac]                     |                                                       |                                                       | 2023 09 18<br>01:03:14 | 2023 09 18<br>01:03:14 | D      |
|        | 4     | 13    | Released           | Button | A      | Button released of device [tagmac]                    |                                                       |                                                       | 2023 09 18<br>01:03:29 | 2023 09 18<br>01:03:29 | D      |
|        | 5     | 14    | In                 | Region | A      | New Tag with MAC: [tagmac] is inside this<br>[region] | New Tag with MAC: [tagmac] is inside this<br>[region] | New Tag with MAC: [tagmac] is inside this<br>[region] | 2023 11 01<br>05:26:43 | 2023 11 01<br>05:26:43 | D      |
|        | 6     | 15    | Out                | Region | A      | New Tag with MAC: [tagmac] is outside [region]        | New Tag with MAC: [tagmac] is outside [region]        | New Tag with MAC: [tagmac] is outside [region]        | 2023 11 01<br>05:27:14 | 2023 11 01<br>05:27:14 | D      |
| ×      |       |       |                    |        |        |                                                       |                                                       |                                                       |                        |                        |        |

#### Figure 30: Add new notification rules page

3. Here to add a new notification rule click on **Add New Rule** Button on the top right of the page (**Red Box**). It will redirect to a page where the user can view the notification rules list and floors and their options with three text boxes (Notification Text, Email Text, SMS Text) (*Figure 31*)

Note: Notification rules are created to receive notifications for tags on Solix, through SMS and Email.

Example Usage: By creating a Notification rule for (Region, In). You will receive Notifications whenever a Tag is inside a Region and if the rule is for (Region, Out) you'll receive Notifications whenever a Tag is outside a Region. You can create Rules for different types of Notifications.

| 🔀 Dashboard      | Add New Rule                                                                                                    |
|------------------|----------------------------------------------------------------------------------------------------|
| Ocation <        | Note: Please put (beacomma) where you want to show max address, (beacomain) where you want to show beacon series in number and (pub) where you want to show where to show where the being used in text. |
| Beacons          | Battery                                                                                                    |
| Gateways <       | ×                                                                                                    |
| 📕 Buildings 🔍    | Paula por notification sat semplate here                                                                                                    |
| 😌 Management 🗸 🗸 |                                                                                                    |
| Accounts         | Plate put was test template have                                                                                                    |
| Notifications <  |                                                                                                    |
|                  | Peace put email text template here                                                                                                    |
|                  | Add Rule                                                                                                    |

#### Figure 31: Selecting rule and options from drop down menu

**7.** Here, From the drop-down box (highlighted with **Red Box** in *Figure 31*) select a rule then, select an option then, type in the text boxes in which format you want your notification to look like.

Note: type [tagmac] where you want to show mac address, [tagserial] where you want to show Tag serial number and [rule] where you want to show value of the rule being used in text template these template tags will be replaced with the actual tag values.

Example usage for inside a region rule: "Your device [tagmac] with serial number [tagserial] is inside [rule]"

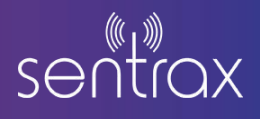

8. Pressing on the **Add Rule** button (Highlighted in the **Green Box** *Figure 31*) will redirect to a page where the list of Notification Rules will be displayed.

| sentrax 🚥      |     | =      |      |            |        |        |                                                                         |                                                                         |                                                                         | W                      | Hi Demo1<br>Velcome to SOLIX Pla | User,<br>itform |
|----------------|-----|--------|------|------------|--------|--------|-------------------------------------------------------------------------|-------------------------------------------------------------------------|-------------------------------------------------------------------------|------------------------|----------------------------------|-----------------|
| Dashboard      |     | Noti   | fica | tion Rules |        |        |                                                                         |                                                                         |                                                                         |                        |                                  | Add New Rul     |
|                | <   | 5 No   | Lel. | Comparison | Bulo   | Status | Notification Toxt                                                       | SMS Tout                                                                | Empil Toxt                                                              | GraatedOn              | UndatedOn                        | Delote          |
|                | < . | 3.140. | iu.  | Туре       | Kule   | Jeacus | Notification feat                                                       | 303 100                                                                 | Linan reat                                                              | createdon              | opuatedon                        | Delete          |
| Beacons        | ٠   | 1      | 10   | In         | Region | A      | Device with mac [tagmac] is inside [region]                             |                                                                         |                                                                         | 2023 09 18<br>09:33:56 | 2023 09 18<br>09:33:56           | Delete          |
| Sateways       | <   | 2      | 11   | Out        | Region | A      | Device with mac [tagmac] is outside [region]                            |                                                                         |                                                                         | 2023 09 18<br>09:34:09 | 2023 09 18<br>09:34:09           | Delete          |
| Buildings      | < . | 3      | 12   | Pressed    | Button | A      | Button pressed of device [tagmac]                                       |                                                                         |                                                                         | 2023 09 18<br>01:03:14 | 2023 09 18<br>01:03:14           | Delete          |
| lanagement     | < . | 4      | 13   | Released   | Button | A      | Button released of device [tagmac]                                      |                                                                         |                                                                         | 2023 09 18<br>01:03:29 | 2023 09 18<br>01:03:29           | Delete          |
| Rules          | Ť   | 5      | 14   | In         | Region | A      | New Tag with MAC: [tagmac] is inside this [region]                      | New Tag with MAC: [tagmac] is inside this<br>[region]                   | New Tag with MAC: [tagmac] is inside this<br>[region]                   | 2023 11 01<br>05:26:43 | 2023 11 01<br>05:26:43           | Delete          |
| Device Binding |     | 6      | 15   | Out        | Region | A      | New Tag with MAC: [tagmac] is outside [region]                          | New Tag with MAC: [tagmac] is outside [region]                          | New Tag with MAC: [tagmac] is outside [region]                          | 2023 11 01<br>05:27:14 | 2023 11 01<br>05:27:14           | Delete          |
| Alerts         |     | 7      | 16   | In         | Region | А      | [tagmac]                                                                | [tagserial]                                                             | [rule]                                                                  | 2023 11 03             | 2023 11 03                       | Delete          |
| Support        | ۲.  | 8      | 17   | In         | Region | A      | Your device [tagmac] with serial number<br>[tagserial] is inside [rule] | Your device [tagmac] with serial number<br>[tagserial] is inside [rule] | Your device [tagmac] with serial number<br>[tagserial] is inside [rule] | 2023 11 03 08:13:09    | 2023 11 03 08:13:09              | Delete          |

Figure 32: New Notification Rule added

## 2.11. Add New Device Binding

1. To bind your rule with your device, go to the **Notifications** drop-down on the bottom left of the navigation panel (Highlighted in the **Green box** *Figure 33*)

2. It will show the three sub-headings, select *Device Binding*, it will display list of Device Bindings already added to the list. If no bindings are added it will show no list.

| Dashboard       | Device | Bindings          |                            |        |                     |                     | Add New Bind |
|-----------------|--------|-------------------|----------------------------|--------|---------------------|---------------------|--------------|
|                 |        |                   |                            |        |                     |                     |              |
|                 | S.No.  | Notification Rule | Device                     | Status | CreatedOn           | UpdatedOn           | Delete       |
| I≫ Tags →       | 1      | Region - In       | S0060101001 - C708AD6A0186 | A      | 2023 09 18 09:34:38 | 2023 09 18 09:34:38 | Delete       |
| Beacons         | 2      | Region - Out      | 50060101001 - C708AD6A0186 | Α.     | 2023 09 18 09:34:55 | 2023 09 18 09:34:55 | Delete       |
| Gateways        | 3      | Region - In       | S0050020003 - ED2744369DE3 | A      | 2023 09 18 10:09:48 | 2023 09 18 10:09:48 | Delete       |
| Buildings       | 4      | Region - Out      | 50050020003 - ED2744369DE3 | A      | 2023 09 18 10:09:56 | 2023 09 18 10:09:56 | Delete       |
| Management •    | 5      | Button - Pressed  | 50050020003 - ED2744369DE3 | A      | 2023 09 19 07:57:15 | 2023 09 19 07:57:15 | Delete       |
| Notifications ~ | 6      | Button - Released | 50050020003 - ED2744369DE3 | ٨      | 2023 09 19 07:57:24 | 2023 09 19 07:57:24 | Delete       |
| Rules           | 7      | Region - In       | S0070101200 - EE34764DE88E | A      | 2023 11 01 05:35:00 | 2023 11 01 05:35:00 | Delata       |
| Device Binding  |        |                   |                            |        |                     |                     | Belete       |
| Alerts          | 8      | Region - Out      | 50070101200 - EE34764DE88E | A      | 2023 11 01 05:46:34 | 2023 11 01 05:46:34 | Delete       |

*Figure 33: Add new device binding page* 

3. Here to add a new device and bind it with your newly created rule, click on **Add New Binding** Button on the top right of the page (**Red Box**). It will redirect to a page where the user can view the Tag list and their rules with four text boxes (Rule Value, Notification Text, Email Text, SMS Text) (*Figure 34*)

| JOINGAR          |                                                                                        |                                                                          |   |
|------------------|----------------------------------------------------------------------------------------|--------------------------------------------------------------------------|---|
| 🍘 Dashboard      |                                                                                        | Add New Rinding                                                          |   |
| S Location <     | EE34764DE88E                                                                           |                                                                          | ~ |
| 🐃 Tags 🛛 🔇       |                                                                                        |                                                                          |   |
| Beacons <        | In                                                                                     |                                                                          | ~ |
| 🗖 Gateways 🛛 🔇   | Region                                                                                 |                                                                          |   |
| Buildings <      | Notification text                                                                      | SMS text                                                                 |   |
| 🗃 Management 🛛 < | Your device EE34764DE88E with serial number \$0070101200 is inside Region              | Your device EE34764DE88E with serial number S0070101200 is inside Region |   |
| Notifications <  | Email text<br>Your device EE34764DE88E with serial number 50070101200 is inside Region |                                                                          |   |
| 🖺 Support 🛛 <    | Add Binding                                                                            |                                                                          |   |

#### Figure 34: Selecting tags and rules from drop down menu

4. Here, From the drop-down box (highlighted with **Red Box** in *Figure 34*) select a tag then, select a rule to bind to that tag then, type in the value of rule in text box (rule value).

Note: Notification Text, Email Text, SMS Text will automatically get the tag mac where the [tagmac] tag was used when creating a rule, tag serial where [tagserial] tag was used and [rule] will be taken from the text box Rule Value (Highlighted in Blue box in Figure 34).

5. Pressing on the Add Binding button (Highlighted in the **Green Box** *Figure 34*) will redirect to a page where the list of Device Bindings will be displayed.

| sentrax soux      |                    | H Solar Test Account,<br>Welcome to SOLIX Platform                                            |                            |           |                     |                     |    |           |         |  |  |  |  |  |
|-------------------|--------------------|-----------------------------------------------------------------------------------------------|----------------------------|-----------|---------------------|---------------------|----|-----------|---------|--|--|--|--|--|
| 🙆 Dashboard       | Device Bi          | ndings                                                                                        |                            |           |                     |                     |    | Add New E | Binding |  |  |  |  |  |
| Location <        | Show 25 entr       | Show         Z5         entries         Copy         CSV         Excel         PDF         Pr |                            |           |                     |                     |    |           |         |  |  |  |  |  |
| 🐃 Tags 🔍 🤇        | Showing 1 to 12 of | 12 entries                                                                                    |                            |           |                     |                     |    |           |         |  |  |  |  |  |
| Beacons     <     | 5.No. †            | * Notification Rule                                                                           | Device T                   | Status *4 | CreatedOn           | UpdatedOn           | 74 | Delete    | 7.6     |  |  |  |  |  |
| Gateways 🤇        | 1                  | Region - In                                                                                   | 50050020003 - ED2744369DE3 | А         | 2023 09 18 10:09:48 | 2023 09 18 10:09:48 |    | Delete    |         |  |  |  |  |  |
| Buildings <       | 2                  | Region - Out                                                                                  | S0050020003 - ED2744369DE3 | A         | 2023 09 18 10:09:56 | 2023 09 18 10:09:56 |    | Delete    |         |  |  |  |  |  |
| 🚍 Management 🤇    | 3                  | Button - Pressed                                                                              | S0050020003 - ED2744369DE3 | А         | 2023 09 19 07:57:15 | 2023 09 19 07:57:15 |    | Delete    |         |  |  |  |  |  |
| A Notifications Y | 4                  | Button - Released                                                                             | S005002D003 - ED2744369DE3 | Α         | 2023 09 19 07:57:24 | 2023 09 19 07:57:24 |    | Delete    |         |  |  |  |  |  |
| Rules             | 5                  | Proximity - Within                                                                            | S0070101197 - C4ABOCF0947A | А         | 2023 12 11 11:53:41 | 2023 12 11 11:53:41 |    | Delete    |         |  |  |  |  |  |
| Device Binding    | 6                  | Region - In                                                                                   | S0070101200 - EE34764DE88E | A         | 2024 05 14 08:31:59 | 2024 05 14 08:31:59 |    | Dalata    |         |  |  |  |  |  |
| Alerts            | 7                  | Region - Out                                                                                  | 50070101200 - EE34764DE88E | A         | 2024 05 14 08:32:10 | 2024 05 14 08:32:10 |    | Delete    |         |  |  |  |  |  |

Figure 35: New Device Binding added

## 2.12. Tags Studio

1. To customize your Tags icons and assign them a Tag type or a specific description, go to the **Tags** drop-down of the navigation panel. (Highlighted in the **Green box** *Figure 36*)

2. It will show the four sub-headings, select *Studio*, it will display list of Tags and their information.

| sentrax soux           |       |        |             |          |              |               |                | W       | Hi Demol User, D Q |
|------------------------|-------|--------|-------------|----------|--------------|---------------|----------------|---------|--------------------|
| 🍘 Dashboard            | Tags  | Studio |             |          |              |               |                |         | Icons Library: 🛃   |
|                        | S.No. | Tag Id | Tag Name    | Tag Type | MAC Address  | Serial Number | Description    | Icon    | Edit               |
| 🗞 Tags 🗸 🗸 🗸           | 1     | 19     | Pinix TOW-1 | Personal | F59A16C1EA59 | 50050020007   | test1          | No Icon | Edit               |
| Summary                | 2     | 20     | Pinix TOW-1 | N/A      | F104DCF1DD15 | S005002000B   | test2          | No Icon | Edit               |
| SensorData<br>Position | 3     | 21     | Pinix TOW-1 | Personal | 29B0D8F40C12 | 50050020009   | asdsad         | No Icon | Edit               |
| Studio                 | -4    | 22     | Pinix TOW-1 | N/A      | SFFC2C1601D1 | S0050020010   | No Description | No Icon | Edit               |
|                        |       |        | al l'annus  |          |              |               |                |         |                    |

#### Figure 36: Tags studio page

3. Here to add a new icon click on **Icons Library** on the top right of the page (**Red Box** figure 37). It will open a pop-up modal where the user can view and add new Tag icons. (*Figure 37*)

| sentrax <b>soux</b> |       |        |             |          | Tags Icon Pack         |              | ×          |      | Hi Demoi User.   |
|---------------------|-------|--------|-------------|----------|------------------------|--------------|------------|------|------------------|
| Dashboard           | Tags  | Studio |             |          |                        |              |            |      | Icons Library: 🔯 |
| Q Location <        | 5.No. | Tag Id | Tag Name    | Tag Type | MA Choose file No file | chosen       | Save Close | Icon | Edit             |
| 🐿 Tags 🗸 🗸          |       | 19     | Pinix TOW-1 | Personal | F59AIDCIEASU           | 50050020007  | testi      |      | Edit             |
| Summary             | 2     | 20     | Pinix TOW-1 |          | FI04DCF1DD15           | 50050020008  | tost2      |      | Edit             |
| Position            | 3     | 21     | Pinix TOW-1 | Personal | 29B0D8F40C12           | \$0050020009 | asdsad     |      | Edit             |
| Studio              | 4     | 22     | Pinix TOW-1 |          | SFFC2C1601D1           | 50050020010  |            |      | Edit             |

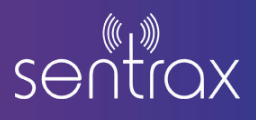

#### Figure 37: Tags icon pack

4. By clicking on the **choose file** option, upload the desired icon (*Note: icon size should be 25x25 pixels*) and click **Save** to save the icon in your pack list.

5. After click **Save** button user should be able to view that icon in the **Icons Library** modal. (*Figure 38*)

| sentrax soux          |       |        |             |          | Tage loss Back       |              | x          | HI Demei User.<br>Welcome to SOLIX Platform |                |  |  |
|-----------------------|-------|--------|-------------|----------|----------------------|--------------|------------|---------------------------------------------|----------------|--|--|
| 🍘 Dashboard           | Tags  | Studio |             |          | O location *         |              |            |                                             | icons Library: |  |  |
| Q Location (          | S.No. | Tag Id | Tag Name    | Тад Туре | ма                   |              |            | Icon                                        | Edit           |  |  |
| 🐿 Tags 🗸 🗸            | 1     | 19     | Pinix TOW-1 | Personal | PS5 Choose file No f | ile chosen   | Save Close |                                             | Edit           |  |  |
| Summary<br>SensorData | 2     | 20     | Pinix TOW-1 |          | FI04DCFIDD15         | \$0050020008 | test2      |                                             | Edit           |  |  |
| Position              | 3     | 21     | Pinix TOW-1 | Personal | 29B0D8F40C12         | \$0050020009 | asdsad     |                                             | Edit           |  |  |
| Studio                | 4     | 22     | Pinix TOW-1 |          | 5FFC2C1601D1         | S0050020010  |            |                                             | Edit           |  |  |

Figure 37: Tags icon pack

6. Once an icon has been added in the Icons pack, user can use that icon to assign it to a specific **Tag** which will be used to display the location of that **Tag** on the Live map.

7. To assign an icon to a **Tag**, click on the **Edit** (**Red Box**) button of the desired **Tag** of which you want to change the icon. After clicking a pop-up modal will be opened where you can assign a type, edit the description and set an icon of a **Tag**. (*Figure 38*)

| sentrax soux |        |        |             |         | Edit Tan                   | ×           | Hi Demot User. |         |                  |  |  |  |
|--------------|--------|--------|-------------|---------|----------------------------|-------------|----------------|---------|------------------|--|--|--|
| Dashboard    | Tags S | Studio |             |         | Tag Type:                  |             |                |         | Icons Library: 🔛 |  |  |  |
| Q Location < | S.No.  | Tag Id | Tag Name    | Tag Typ | Select Tag Type            | ~           | Description    | Icon    | Edit             |  |  |  |
| 🗣 Tags 🗸 🗸   |        | 19     | Pinix TOW-1 | Persona | Tag Description:           |             | testl          |         | Edit             |  |  |  |
| Summary      | 2      | 20     | Pinix TOW-1 | N/A     |                            |             | test2          |         | Edit             |  |  |  |
| Position     | 3      | -21    | Pinix TOW-1 | Persona | Tag Iron: 🚇 No iron chosen |             | asdsad         | No.icon |                  |  |  |  |
| Studio       | 4      | 22     | Pinix TOW-1 | NI/A.   | agree 🖬 reconcision        |             |                | Noticon | Edit             |  |  |  |
| Beacons <    | 5      | 28     | Pinix TOW-1 | N/A     | Close Si                   | ave Changes |                | Nolicon | Edit             |  |  |  |
| Cateways 5   | 6      | 49     | Pinix TEN-2 | N/A     |                            |             |                |         | Edit             |  |  |  |

#### Figure 38: Edit Tag

8. Here, user can assign a type, add a description and set an icon for a Tag.

9. Click on the Tag Icon (**Green box**) which will open a pop-up where user can view the Icon pack which they added earlier in **Step #5** (*Figure 39*). Select the desired icon and click **Select Icon** button (**Blue Box**). (*Figure 39*)

| sentrax soux           |        |        |             |         | Diniv TEN.2 : 53                                 | ×        |             | Hi Demoil User, Q Q |                  |  |  |
|------------------------|--------|--------|-------------|---------|--------------------------------------------------|----------|-------------|---------------------|------------------|--|--|
| 🚳 Dashboard            | Tags S | Studio |             |         | Tag Type:                                        |          |             |                     | Icons Library: 🔛 |  |  |
| Q Location <           | S.No.  | Tag Id | Tag Name    | Тад Тур | Personal Tag                                     | v        | Description | Icon                | Edit             |  |  |
| 🐌 Tags 🛛 🗸             |        | 19     | Pinix TOW-1 | Persona | Tag Description:                                 | . 1      | testl       |                     | Edit             |  |  |
| Summary                | 2      | 20     | Pinix TOW-1 | 14/A    | This Tag is used to monitor a person named "ABC" |          | test2       |                     | Edit             |  |  |
| SensorData<br>Position | 3      | 21     | Pinix TOW-1 | Persona |                                                  | 1        | asdsad      |                     | Edit             |  |  |
| Studio                 | 4      | 22     | Pinix TOW-1 | N/A     | Tag Icon: La lo icon chosen                      | <u> </u> |             |                     | Edit             |  |  |
| Beacons C              | 5      | 28     | Pinix TOW-1 | N/A     | Q location                                       | -11      |             |                     | Edit             |  |  |
|                        | 6      | 49     | Pinix TEN-2 | N/A     | Select Icon                                      |          |             |                     | Edit             |  |  |
| Cateways (             | 7      | 50     | Pinix TEN-2 |         | D92D1F649EFB \$0020020002                        |          |             |                     | Edit             |  |  |

Figure 39: Edit Tag

10. After editing the Tag, click on the Save changes button. (Red Box) (Figure 40)

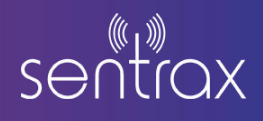

| sentrax sour |        |        |             | Ĩ       | Disk TEM 2 - ET                                  | Hill Demot User.<br>Welcome to SOLIX Platform |             |                  |      |  |  |
|--------------|--------|--------|-------------|---------|--------------------------------------------------|-----------------------------------------------|-------------|------------------|------|--|--|
|              | Tags S | Studio |             |         | Tag Type:                                        | -                                             |             | Icons Library: 🖾 |      |  |  |
|              | S.No.  | Tag Id | Tag Name    | Тад Тур | Personal Tag                                     | ~                                             | Description | Icon             | Edit |  |  |
| 🗞 Tags 🛛 👻   |        | 19     | Pinix TOW-1 | Persona | Tag Description:                                 |                                               | testl       |                  | Edit |  |  |
|              | 2      | 20     | Pinix TOW-1 | N/A     | This Tag is used to monitor a person named "ABC" |                                               | test2       |                  | Edit |  |  |
|              | 3      | 21     | Pinix TOW-1 | Persona |                                                  |                                               | asdsad      |                  | Edit |  |  |
| Studio       | 4      | 22     | Pinix TOW-1 | N/A     | ragicon: 🛃 location.png                          |                                               |             |                  | Edit |  |  |
| Beacons <    | 5      | 28     | Pinix TOW-1 | N/A     | Close Save Ch                                    | anges                                         |             |                  | Edit |  |  |
|              | 6      | 49     | Pinix TEN-2 | N/A     |                                                  |                                               |             |                  | Edit |  |  |

Figure 40: Edit Tag

11. Pressing on the **Save changes** button will redirect to Tag Studio page where user can see the changes of Icon Information. (**Red Box**) (*Figure 41*)

| Gateways <       | 6 | 49 | Pinix TEN-2 | N/A      | E544EB35591B | 50020020001 | No Description                                    | No Icon | Edit     |
|------------------|---|----|-------------|----------|--------------|-------------|---------------------------------------------------|---------|----------|
| -                | 7 | 50 | Pinix TEN-2 | N/A      | D92D1F649EFB | 50020020002 | No Description                                    | No Icon | Edit     |
| Buildings <      | - | 53 | Dioly TEN 2 | ai/a     | RACDEEARCDCD | 50030030004 | No Decedetice                                     | No Ison | (Second) |
| 🗃 Management 🛛 < | 9 | 53 | Pinix TEN-2 | Personal | ABCDEFFEDCBA | 50020020003 | This Tag is used to monitor a person pamed "AB/C" | 0       | Edit     |
|                  |   |    |             |          |              |             | The regis accuration a person number rec          | •       | Cont     |

Figure 41: Tag Information updated

12. If user want to delete an icon, click on the **Icons Library** (**Red Box**) and click on the (**X**) mark of the icon to delete that Icon. (*Figure 42*)

| sentrax soux |       |        |             |          | Tage Icon Back             |             | ×          | Welcome | Hi Demol U<br>to SOLIX Platfi | orm D C      |  |
|--------------|-------|--------|-------------|----------|----------------------------|-------------|------------|---------|-------------------------------|--------------|--|
| a Dashboard  | Tags  | Studio |             |          |                            |             | -          |         | lcon                          | s Library: 🔛 |  |
| Q Location ( | S.No. | Tag Id | Tag Name    | Tag Type |                            |             | _          |         | lcon                          | Edit         |  |
| 🐌 Tags 🗸 🗸   |       | 19     | Pinix TOW-1 | Personal | Choose file No file chosen |             | Save Close |         |                               | Edit         |  |
| Summary      | 2     | 20     | Pinix TOW-1 |          | FI04DCFIDDI5               | 50050020008 | test2      |         |                               | Edit         |  |

Figure 42: Delete Tag Icon

**13.** If user wants to delete an icon of a certain **Tag** then upload the new icon in the **Icons Library** and reassign that icon to a **Tag.**